# DDworks NX/Trial Site 変更点

2021年6月29日

# DDworks NX とは

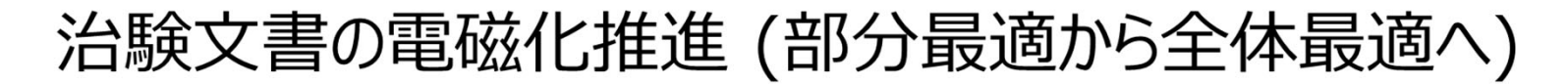

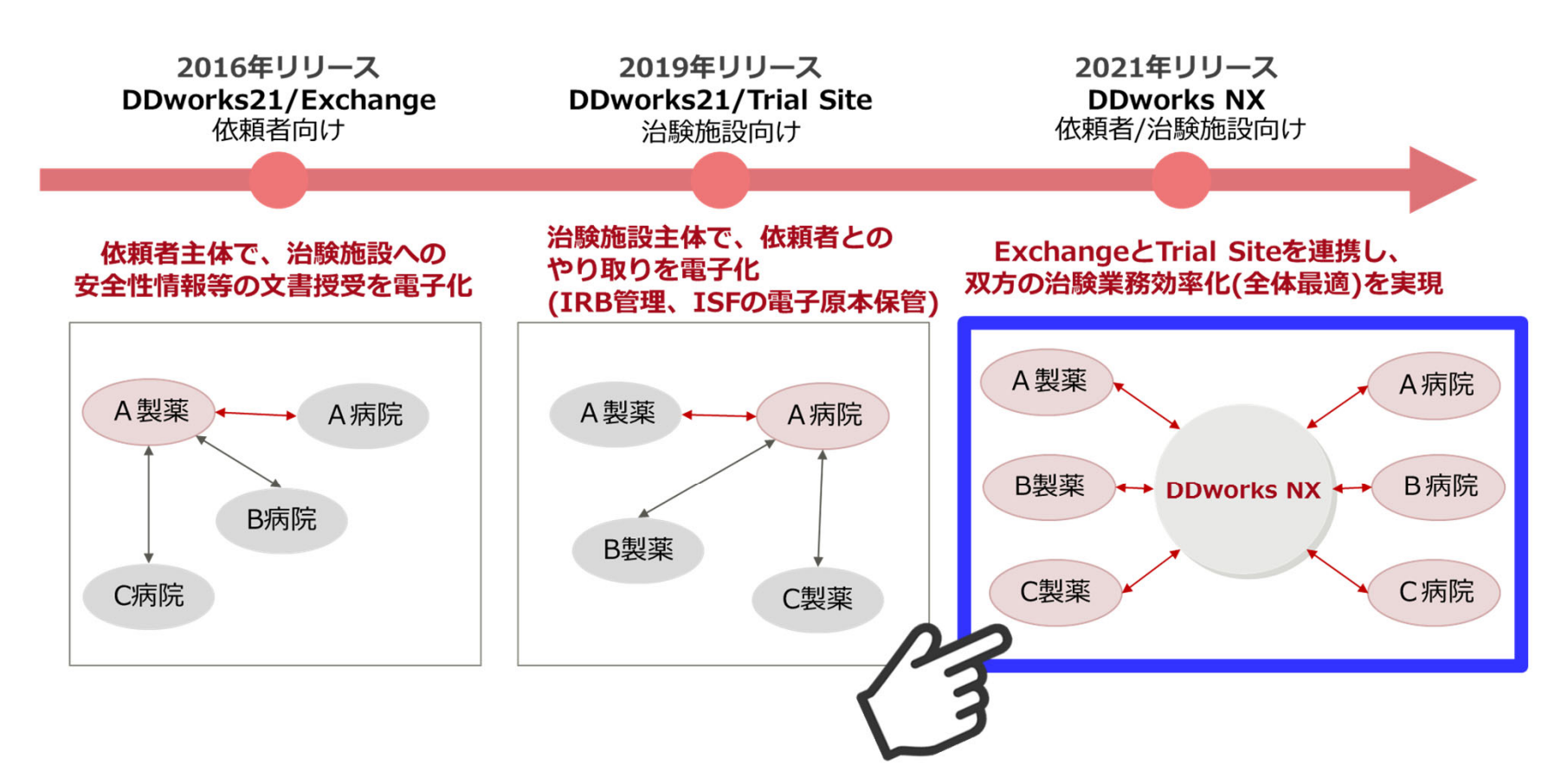

従来より、貴院及び治験依頼者には別々のシステム『DDworks21/Exchange』 『DDworks21/Trial Site』をご利用頂いておりましたが、 この度、システム間の相互連携が可能になり、<u>『DDworks NX/Exchange』と</u> <u>『DDworks NX/Trial Site』が直接つながります。</u> <u>このリニューアルされたシステムが『DDworks NX』です</u>。

## 『DDworks NX/Exchange』と 『DDworks NX/Trial Site』がつながるメリット

※治験依頼者が『DDworks NX』および医療連携機能を導入した場合

#### ■ 事務局、システム管理者

- ・治験依頼者から申請データが届くため、試験の基本情報(実施計画書番号等)の登録が不要
- ・治験依頼者(モニター)の試験の実施体制への登録が不要
- ・治験依頼者(モニター)のアカウント作成および貸与が不要

#### ■ 治験責任医師・CRC

- ・医療機関のシステム『DDworks NX/Trial Site』のみ利用すればOK
- ・従来、依頼者からの要請で『DDworks21/Exchange』をご利用いただいていた場合、 治験依頼者の新システム『DDworks NX/Exchange』へのログオンが不要
- ・『DDworks NX/Trial Site』だけで治験依頼者との文書授受が可能になるため、 2つのシステムを使い分けなくてもよい

#### ■ 治験依頼者

- ・治験依頼者のシステム『DDworks NX/Exchange』のみ利用すればOK
- ・医療機関のシステム『DDworks NX/Trial Site』へのログオンが不要
- ・『DDworks NX/Exchange』だけで医療機関との文書授受が可能になるため、 2つのシステムを使い分けなくてもよい

# DDworks NX レベルアップ後の概観

### 依頼者は自社導入したExchangeから文書授受やQ&Aを行います

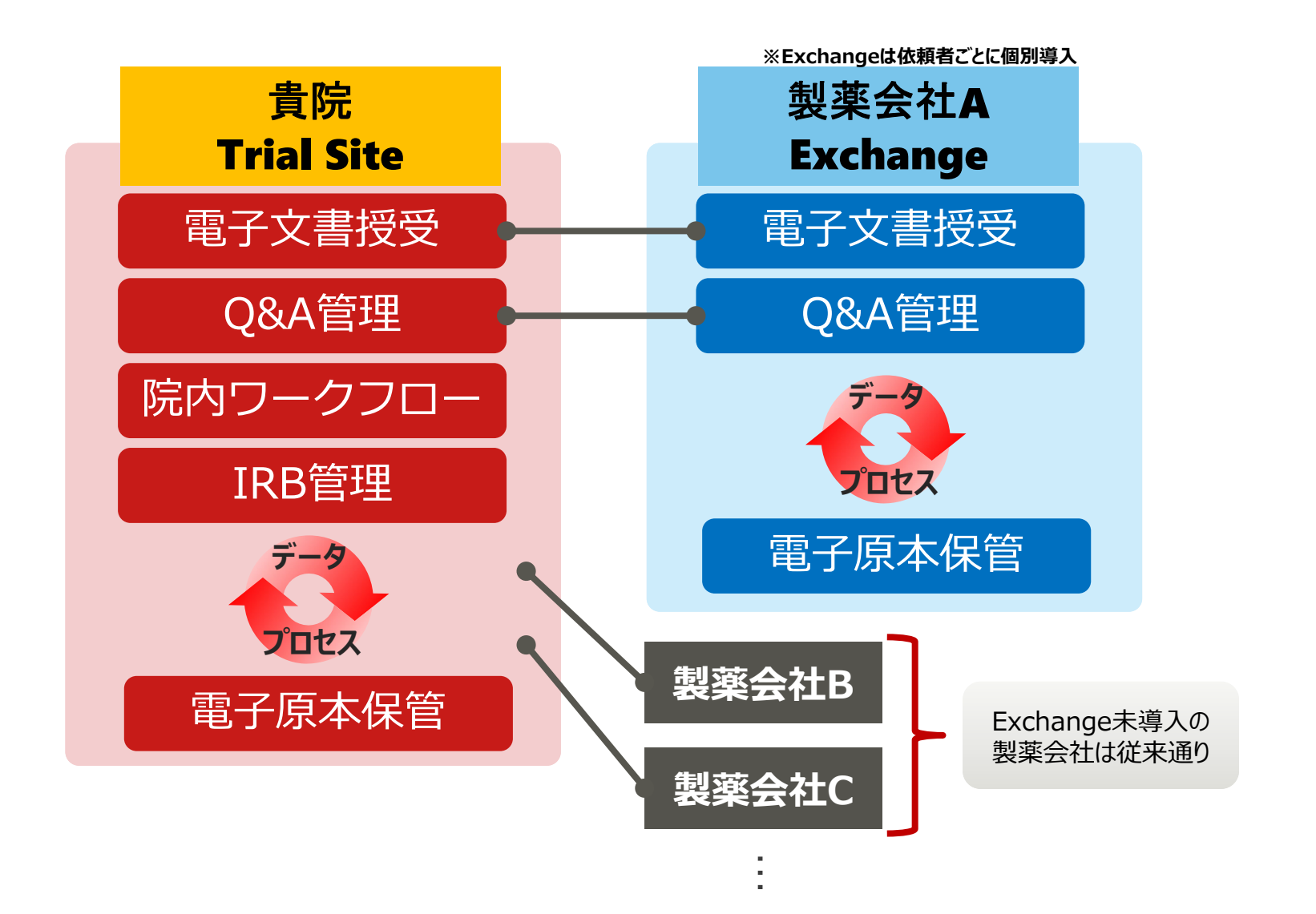

![](_page_6_Figure_0.jpeg)

| 変更点                 | 責任医師<br>/CRC | 事務局        | システム<br>管理者 | 依頼者        |
|---------------------|--------------|------------|-------------|------------|
| 1. 対応ブラウザの変更        | $\bigcirc$   | $\bigcirc$ | $\bigcirc$  | $\bigcirc$ |
| 2. レイアウト変更(ポータル)    | $\bigcirc$   | $\bigcirc$ | $\bigcirc$  | $\bigcirc$ |
| 3. 画面名称変更(文書授受)     | $\bigcirc$   | $\bigcirc$ |             | $\bigcirc$ |
| 4. 依頼者側システムとの連携手続き  |              |            | $\bigcirc$  |            |
| 5. 重篤な有害事象等の管理機能(*) | $\bigcirc$   |            |             |            |
| 6. 副作用情報の授受機能       | $\bigcirc$   | $\bigcirc$ |             | $\bigcirc$ |
| 7. その他              | $\bigcirc$   | $\bigcirc$ |             | $\bigcirc$ |

(\*) 画面セキュリティ設定により、当機能を使用しない、とすることも可能

![](_page_7_Picture_0.jpeg)

(全ユーザー共通)

### 対応ブラウザの変更

対応ブラウザが以下のとおり変更になります。 (初期設定を軽減し、最新のブラウザに対応いたします。)

- <u>Windows PC</u>の場合
  - Microsoft Edge(Chromium版)
  - Google Chrome
     ※ポップアップブロックに関する設定が必要です。
     ※Internet Explorerではご利用いただけなくなります。
- <u>Mac</u>の場合
  - Safari

・Google Chrome ※ポップアップブロックに関する設定が必要です。 (既にご利用いただいている場合は変更不要です。)

<u>iPad</u>の場合 (IRB参照専用)
 Safari
 ※ポップアップブロックに関する設定が必要です。
 (既にご利用いただいている場合は変更不要です。)

#### ※ご参考:システム要件(推奨ソフトウェア)

| <u>Wi</u><br>•<br>•    | <mark>ndows PC</mark><br>OS<br>Webブラウザ<br>その他 | の場合<br>Windows 10 (x86,x64)<br>Microsoft Edge(Chromium版)<br>Google Chrome<br>Microsoft Office 2016/2019/ Microsoft 365 (Excel、Wordが必須)<br>Adobe Reader 7.1.0以降 |
|------------------------|-----------------------------------------------|----------------------------------------------------------------------------------------------------|
| • <u>Mac</u><br>•<br>• | この場合<br>OS<br>Webブラウザ<br>その他                  | macOS 11.1 (Big Sur)<br>Safari 14<br>Google Chrome<br>Microsoft Office for Mac<br>Adobe Reader 11.1.0以降                                                        |
| iPad<br>•<br>•         | <u>1</u> の場合 (IR<br>OS<br>Webブラウザ<br>その他      | CB参照専用)<br>iPadOS 14<br>Safari 14<br>Google Chrome<br>Adobe Reader 11.1.0以降                                                                                    |

当システムは上記の環境下での利用について動作検証を行いサポートしております。 過去のバージョンの OS・Webブラウザ・その他ソフトウェア を利用した場合、 当システムが正常に稼働しない可能性があります。

# <u>2. レイアウト変更(ポータル)</u>

### (全ユーザー共通)

![](_page_11_Picture_0.jpeg)

URL: <u>https://nx.ddworks.gp-sol.com/</u> ※変更はありません。 ブックマークは、上記URLのみで登録をお願いします。

(注意)以下で登録していると、7/25(日)のNext切り替え後、接続が拒否されます。 https://nx.ddworks.gp-sol.com/+CSCOE+/logon.html

| Fujitsu Life Science Solution DDworks21 |                 | Language Japanese 🛩                 |
|-----------------------------------------|-----------------|-------------------------------------|
|                                         |                 |                                     |
|                                         |                 |                                     |
| and the second                          |                 |                                     |
|                                         | DDworks NX      |                                     |
|                                         | Customer ID     |                                     |
|                                         | Logon ID        |                                     |
|                                         | Password        |                                     |
|                                         | パスワードをお忘れの方はこちら | altar                               |
|                                         | Logon           |                                     |
|                                         |                 |                                     |
|                                         |                 |                                     |
|                                         |                 |                                     |
|                                         |                 | FUjitsu                             |
|                                         |                 | Copyright 2013-2021 FUJITSU LIMITED |

![](_page_12_Picture_0.jpeg)

![](_page_12_Figure_1.jpeg)

![](_page_13_Picture_0.jpeg)

![](_page_14_Picture_0.jpeg)

### 以下の画面名称が変更になります。

| 現在         | 変更後  |
|------------|------|
| 交付一覧(医療機関) | 交付一覧 |
| 交付(医療機関)   | 交付   |
| 受領一覧(医療機関) | 受領一覧 |
| 受領(医療機関)   | 受領   |

# 4. 依頼者側システムとの連携手続き

## (システム管理者の操作)

※試験ごとに連携の受付処理を実施

### 医療連携機能について

当資料冒頭での説明のとおり、治験依頼者の『DDworks NX/Exchange』と 『DDworks NX/Trial Site』をつなぐ(システム間連携)機能が追加されます。

#### ■ 背景·目的等

当資料冒頭での説明のとおり。

#### ■ 事務局、システム管理者のメリット

- 治験依頼者から申請データが届くため、試験の基本情報(実施計画書番号等)の登録が不要になります。
- 治験依頼者(モニター)の試験の実施体制への登録が不要になります。
- 治験依頼者(モニター)のアカウント作成および貸与が不要になります。

### ■ 治験責任医師・CRCのメリット

- 医療機関のシステム『DDworks NX/Trial Site』のみ利用すればOKです。
- 従来、依頼者からの要請で『DDworks21/Exchange』をご利用いただいていた場合、 治験依頼者の新システム『DDworks NX/Exchange』へのログオンが不要になります。
- 『DDworks NX/Trial Site』だけで治験依頼者との文書授受が可能になるため、 2つのシステムを使い分ける必要がなくなります。

### ■ 治験依頼者のメリット

- 治験依頼者のシステム『DDworks NX/Exchange』のみ利用すればOKです。
- 医療機関のシステム『DDworks NX/Trial Site』へのログオンが不要になります。
- 『DDworks NX/Exchange』だけで医療機関との文書授受が可能になるため、 2つのシステムを使い分ける必要がなくなります。

# 連携申請の受付

## (システム管理者の操作)

※連携する場合は、医療機関側での 実施計画書番号の新規登録は行わない

| DDworks21/Trial Site NT事務局1                                                                                   | 文字のサイズ<br>小 中 大<br>(ジャカン)<br>が知らせ<br>二 マニュアル<br>④ 閉じる             |
|----------------------------------------------------------------------------------------------------|-------------------------------------------------------------------|
| 合         C         品         A         C           ホーム         文書授受         安全性情報         ワークフロー         IRE | う     ジ     ジ     ジ       3情報     Q&A     治験情報     帳票出力     マスタ設定 |
| 1001111 治験情報メニューの「申請受付一覧」を                                                                                    | をクリック 単調受付一覧 実施計画書番号登録                                            |
| 文書授受                                                                                                    | 実施医療機関登録<br>IRB情報 実施体制登録                                          |
| ▶ 文書が <mark>9件</mark> 交付されています。                                                                               | <ul> <li>受付けられていない審査依頼が10件あります。</li> </ul>                        |
|                                                                                                    |                                                                   |
| ワークフロー                                                                                                    | 質問・連絡                                                             |
| 承認待ちのワークフローが5件あります。                                                                                           | <ul> <li>回答が2件あります。</li> </ul>                                    |
| 80                                                                                                    |                                                                   |
| javascript:doPostBack('ctl00\$LVS6\$ctrl0\$Lnkbttn_Subsystem','')                                             | Copyright 2017-2021 FUJITSU LIMITED                               |

《申請受付一覧》画面

![](_page_19_Figure_1.jpeg)

申請受付一覧

|   | 連携申請日<br>申請受付日 | 依頼者<br>申請者                | 被験薬の化学名<br>実施計画書番号                      | 課題名                                 | 試験区分<br>試験対象  | 実施医療機関(診療科)                   |
|---|----------------|---------------------------|-----------------------------------------|-------------------------------------|---------------|-------------------------------|
| C | 2021/03/30     | 富士通製薬<br>富士 太郎            | SKR903<br>(DD)TS-IT-SKR903              | (DD)TS-IT-SKR903 治験実施計画書            | 企業治験          | 徳島富士通病院(外科Ⅲ)                  |
| 0 | 202 20         | 富士通製薬<br>P木               | 510963<br>510963_02                     | 510963_02の第Ⅱ相試験                     | 企業治験<br>医薬品   | 枚方大学病院(内科)                    |
| C | 2021/0         | T                         | 0DDNEXT amp<br>0DDNEXT0DDNEXT &:        | 0DDNEXT &                           | 企業治験<br>医薬品   | 【DD-TS連携用】富士通大附/<br>病院(内科002) |
|   | 該当の            | 武験を選択                     |                                         | DDNEXT &                            | 企業治験<br>医薬品   | 富士通クリニック(内科)                  |
|   | (試験)           | ことに連携申請                   | の受付を行う)                                 | 花粉症患者を対象としたフジロガン<br>のプラセボ対照二重盲検比較試験 | 企業治験<br>医薬品   | 【DD-TS連携用】富士通大附<br>病院(内科)     |
|   | 2021/02/22     | 富士通がんARO<br>FSGS005-兵庫 次郎 | (DD)UTC002-101-K<br>(DD)UTC002-101-005  | (DD)UTC002-101-005 治験実施計<br>画書(表題)  | 医師主導治験<br>医薬品 | UTC002病院_NCCJ(略名)<br>(診療科01)  |
|   | 2021/02/17     | 富士通製薬<br>依頼 礼五            | (DD)UTE009-1001-P000<br>(DD)UTE009-P000 | (DD)UTE009-P000計画書【審査事<br>項を登録しない】  | 企業治験<br>医療機器  | (DD)TS-U病院001(内科)             |
|   | 2021/02/17     | 富士通製薬<br>依頼 礼五            | (DD)UTE009-1001<br>(DD)UTE009-P001      | (DD)UTE009-P001計画書                  | 企業治験          | (DD)UTC病院006(略)(精<br>科)       |
|   | 2021/02/09     | 富士通製薬<br>松岡 隆             | SC-100-01<br>SC-100-01-ABC              | SC-100の長期投与における有効性試<br>験            | 企業治験<br>医薬品   | 鴫野メディカルC(呼吸器内<br>科)           |
|   | 2021/02/08     | 富士通製薬<br>近畿 太郎            | FJ-M<br>FJ-M-P01                        | 富士通製薬の依頼によるFJ-Mの第 I<br>相試験          | 企業治験<br>医薬品   | 富士通大森クリニック(内科                 |
|   |                |                           |                                         |                                     |               |                               |

### 《実施医療機関登録》画面

| 実施医療機関登録           |                                                                                                    |
|--------------------|----------------------------------------------------------------------------------------------------|
| + 実施計画書番号          |                                                                                                    |
| 連携申請情報             |                                                                                                    |
| 依頼者名               | 富士通製薬                                                                                                    |
| 実施医療機関(診療科)        | NX貸出病院001 (内科)                                                                                                    |
| 申請受付情報             |                                                                                                    |
| 依頼者名               | ■ 「 「 「 「 「 「 「 「 「 「 」 」 「 」 」  」  」  」                                                                                                    |
| 医療機関名              |                                                                                                    |
| 診療科名               | 内科                                                                                                    |
| 管理番号               | □管理番号を統一書式の整理番号欄に出力する                                                                                                    |
| 表示順                | 13                                                                                                    |
| 表示設定               |                                                                                                    |
| 【参考】現在の登録件数        | 2538<br>(お客様の登録可能件数: 無制限)<br>※実施計画書番号毎の実施医療機関数の合計(固定済み/非表示を除く)                                                                                      |
| <u>審査</u> する   R B | <ul> <li>●指定しない ○指定する</li> <li>※指定した場合は、指定の   R B でしか審査できない</li> <li>○(長=責)のため書式5の責任医師欄に"該当せず"と出力する</li> <li>○安全性情報等(書式16)を   R Bに同時提出する</li> </ul> |
| 連携申請日              | 2021/02/18                                                                                                    |
| 申請者                | NT-依頼者                                                                                                    |
| 申請受付日              |                                                                                                    |
| 受付者                | ┃●受付済」を選択して登録する                                                                                                    |
| 申請受付状況             | ●愛は「○#▼」ことで申請受付が完了                                                                                                    |
| 登録                 |                                                                                                    |

# 実施体制の登録

## (事務局担当者の操作)

### 《実施体制登録》画面(連携ありの場合)

![](_page_22_Figure_1.jpeg)

登録

デフォルトでチェックがつくのは以下の役割 変更する場合はご連絡ください →「責任医師」「分担医師」「CRC」「事務局」

### 《実施体制登録》画面(連携なしの場合)

| 依頼者側カ | が独自にTrial Siteを保持し |                | Dスタッフだけを登録し | ます                                                                                                    |                                             |                                                |       |       |  |
|-------|--------------------|----------------|-------------|----------------------------------------------------------------------------------------------------|---------------------------------------------|------------------------------------------------|-------|-------|--|
|       | 役割名                | 所属又は職名<br>利用者名 | 開始日終了日      | 審議 採決                                                                                                    | スタッフリスト<br>(記載有無)                           | スタッフリスト<br>(分担業務の内容)                           | 副作用情報 | SAE情報 |  |
| 削除    | 責任医師               | NT-医師          | 2020/06/01  | ■ ▼不可                                                                                                    | <ul><li>□ 分担医師欄</li><li>□ 協力者欄</li></ul>    | <ul> <li>□ 治験業務(補助)全般</li> <li>□ (</li> </ul>  | ✔通知先  | 一通知先  |  |
| 削除    | CRC                | NT-CRC         |             | □ ✓ 不可                                                                                                    | <ul> <li>□ 分担医師欄</li> <li>✓ 協力者欄</li> </ul> | <ul> <li>✓ 治験業務(補助)全般</li> <li>□ ()</li> </ul> | ✔通知先  | □通知先  |  |
| 削除    | 事務局                | NT事務局          |             | □ ✓ 不可                                                                                                    | <ul> <li>□ 分担医師欄</li> <li>✓ 協力者欄</li> </ul> | <ul> <li>✓ 治験業務(補助)全般</li> <li>□ (</li> </ul>  | ✔通知先  | □通知先  |  |
| 削除    | 事務局                | NT事務局1         |             | <ul> <li>□</li> <li>□</li></ul> | <ul> <li>□ 分担医師欄</li> <li>✓ 協力者欄</li> </ul> | <ul> <li>✓ 治験業務(補助)全般</li> <li>□ ()</li> </ul> | ✔通知先  | □通知先  |  |
| 削除    | 依頼者側担当者            | NT依頼者          |             | ₩ 2 不可                                                                                                    | <ul><li>□ 分担医師欄</li><li>□ 協力者欄</li></ul>    | □ 治験業務(補助)全般<br>□ ()                           | □通知先  | ✔通知先  |  |

SAE情報の「通知先」は、「依頼者側担当者」にデフォルトでチェックをつける 設定とする(変更不要) →Next環境では、SAEに限らず、ワークフローの承認と同時に交付する 場合の宛先が、ここにチェックを付けた「依頼者側担当者」となるため

![](_page_24_Picture_0.jpeg)

![](_page_24_Figure_1.jpeg)

実施計画書番号選択

| ○検索条件               |     | 試験区分       | 実施計画書番号                | 被験薬の化学名               | 課題名                                                | 依頼者       |
|---------------------|-----|------------|------------------------|-----------------------|----------------------------------------------------|-----------|
| 実施計画書番号<br>NX       | O   | 企業治験       | NXTEST-P001            | NXTEST-P001           | NXTEST-P001の第1相試験                                  | 富士通<br>製薬 |
| 課題名                 | C   | 企業治験       | P1-TKS-NXT-<br>H001-DD | G-TKS-NXT-<br>H001-DD | P1-TKS-NXT-H001-DD 解熱鎮痛剤アルファDD 第I相試験<br>治験実施計画書    | 富士通<br>製薬 |
| 管理番号                | C   | 企業治験       | P1-TKS-NXT-<br>H011-CS | G-TKS-NXT-<br>H011-CS | P1-TKS-NXT-H011-CS 抗ウィルス製剤デルタCS 第   相試験<br>治験実施計画書 | 信濃製<br>薬  |
|                     | C   | 企業治験       | P2-TKS-NXT-<br>H001-DD | G-TKS-NXT-<br>H001-DD | P2-TKS-NXT-H001-DD 解熱鎮痛剤アルファDD 第Ⅱ相試験<br>治験実施計画書    | 富士通<br>製薬 |
| 利用者名                | C   | 特定臨床<br>研究 | P2-TKS-NXT-<br>H011-CS | G-TKS-NXT-<br>H011-CS | P2-TKS-NXT-H011-CS 抗ウィルス製剤デルタCS 第Ⅱ相試験<br>治験実施計画書   | 信濃製<br>薬  |
| ※実施体制で有効な利用者のみ検索します | C   | 企業治験       | P9-TKS-NXT-<br>H901-DD | G-TKS-NXT-<br>H901-DD | ※連携先有効/無効切り替えテスト用 急速止血剤ガンマDD                       | 富士通<br>製薬 |
| 検索                  | 🔗 連 | 携あり        |                        |                       |                                                    |           |
|                     |     |            | 連携                     | ありの試験                 | は鎖マークが付く                                           |           |
|                     |     |            |                        |                       |                                                    |           |

DDworks21/Trial Site V01.07.00R20210531

Copyright 2017-2021 FUJITSU LIMITED

# <u>5. 重篤な有害事象等の管理機能</u>

## (責任医師、CRC担当者の操作)

#### 重篤な有害事象等の管理機能について

重篤な有害事象等の管理機能が新たに追加されました。 (当機能は医療連携機能の有無にかかわらず利用可能)

#### ■ 背景·目的等

以下の情報を当システムに登録して管理できるように機能強化を図りました。 (有害事象名、報番号、発現日、重要と判断した理由、有害事象との因果関係など)

#### ■ 治験責任医師・CRCのメリット

- 画面上からSAE情報を入力することで、有害事象単位で一覧管理することができます。 また、この情報を帳票出力することができます。
- 前回入力した報番号の情報を基に追加報の情報を入力することができます。
- 重篤な有害事象等のワークフロー申請に限り、承認者側で文書の修正/差替ができる ようになりました。(従来のワークフロー機能では、回送中の資料に不備があった場合、 承認者から申請者に差戻すことしかできませんでした。)

## 重篤な有害事象を登録する

## (CRC担当者の操作)

### 従来の「重篤な有害事象等」のワークフロー提出①

### 従来は「ワークフロー提出」から回送いただいておりました。

![](_page_28_Figure_2.jpeg)

### 従来の「重篤な有害事象等」のワークフロー提出②

| (FN <sup>2</sup> | 被験薬の化学名              | R2002-K01                                |                                                  | 依頼者                                        | R2002製薬                                                                     |   |
|------------------|----------------------|------------------------------------------|--------------------------------------------------|--------------------------------------------|-----------------------------------------------------------------------------|---|
| UP I             | 実施計画書番号              | R2002-P01                                |                                                  | 医療機関名 (診療科                                 | 3) R2002 A 病院 ( 内科 )                                                        |   |
| 企業治験             | 管理番号                 | RT1001A                                  |                                                  | 責任医師                                       | 治験 一郎R2002(責任医師A)                                                           |   |
| 回送番号             |                      |                                          |                                                  |                                            |                                                                             |   |
| 件名               | 書式12                 |                                          |                                                  |                                            |                                                                             |   |
| -<br>情報          | 提出承認履歴               |                                          |                                                  |                                            |                                                                             |   |
| 医療機関の長への提出       | ✔対象                  |                                          |                                                  |                                            |                                                                             |   |
| 確認希望             | □緊急                  |                                          |                                                  |                                            |                                                                             |   |
| 想出時っくント          |                      |                                          |                                                  |                                            | ^                                                                           |   |
| лециј⊣∕∕∕Г       | (1,000 文字)           |                                          |                                                  |                                            | 0, ``                                                                       |   |
|                  | 資料追加                 |                                          |                                                  |                                            |                                                                             |   |
| ÷#               |                      | 資料名(作成日)版数                               |                                                  | 文書フ                                        | アイル                                                                         |   |
| Χe               | 選択                   | 重篤な有害事象に関す<br>(2021/06/01) 2021          | ナる報告書(医薬品治験)<br>.0601                            | (書式12)<br>(書式12)<br>詳細調                    | :有害事象に関する報告書(医薬品治験)(書式12)<br>01.第一報(血栓), pdf<br> 歳用[書式12(S-001_第一報(血栓), pdf |   |
|                  |                      |                                          | アップロードするこ                                        | ファイルをここにドロップしてく                            | ださい                                                                         |   |
| 提出時補足資料          | 重篤な有害事象に<br>詳細記載用_書式 | □圓する報告書(医薬品治験)(<br>12(S-001_第一報_血栓).doc・ | <b>(書式12) (S-001_第一報</b><br>- 134.50 kb (アップロード5 | <b>_血栓).doc</b> - 56.00 kb (アップロードチ<br>宅了) | 7)                                                                          |   |
|                  | <i>9</i> 17          |                                          |                                                  |                                            |                                                                             | 1 |
|                  | 書式8,12等用             |                                          |                                                  | •                                          |                                                                             |   |
| 49.0 m t         | ✓ 最終承認後、             | 依頼者へ自動交付する                               |                                                  |                                            |                                                                             | . |
| 提出ルート            | 承認段階                 | 判断結果                                     | 完了条件                                             | 承認者                                        |                                                                             |   |
|                  | 1                    | 承認/差戻                                    | -                                                | 責任医師:治験 一郎R                                | 2002(責任医師 A)                                                                |   |
|                  | _                    |                                          |                                                  |                                            |                                                                             |   |

### 新たな「重篤な有害事象等」のワークフロー提出

# 「重篤な有害事象等」のワークフローは、新規に作成された「安全性情報」メニューから回送します。

![](_page_30_Figure_2.jpeg)

### 《重篤な有害事象等一覧》画面

![](_page_31_Figure_1.jpeg)

#### 《重篤な有 ------ \\

| AUGUARD         AUGUARD         AUGUARD <t< th=""><th></th><th></th></t<>                                                                                                    |                                                                                                    |      |
|----------------------------------------------------------------------------------------------------|----------------------------------------------------------------------------------------------------|------|
| BX.2KT          EXC VEREAULER 1 CELEBALED (1912)         IL           BX          EXC VEREAULER 1 CELEBALED (1912)         EXE VEREAULER 1 CELEBALED (1912)         EXE V                                                                                                    | BX ARE B     EXC ARE B ( (B K A A A A ) (B K 12)     Image: Second Second Secon                   | 事項を入 |
| R4RH     R4RH BH     R4RL BH     R4RL BH                                                                                                    | if 2/3 □ g m d m d m d m d m d m d m d m d m d m                                                                                                    |      |
| httl       Rel       Image: Section of the section of the sect                                                                                                    | http:///www.missional.org/line     2020/00/1 (missional.org/line)     9       http://www.missional.org/line     1     1       http://www.missional.org/line     1     1       http://www.missional.org/line     1 <tr< td=""><td></td></tr<>                                                                                                    |      |
| kg     Rig       A F J     K ( 4 AB (P O A) D T) T / K       Kg     Sig       Kg     Sig       Sig     Sig       Kg     Sig       Sig     Sig       Sig     Sig       Sig     Sig       Sig     Sig       Sig     Sig       Sig     Sig       Sig     Sig       Sig     Sig       Sig     Sig       Sig     Sig       Sig     Sig       Sig     Sig       Sig     Sig       Sig     Sig                                                                                                    | Not       Set Set Set Set Set Set Set Set Set Set                                                                                                    |      |
| A F JH       Image: Set Set Set Set Set Set Set Set Set Set                                                                                                    | A F J       I ( F A SK PO A) [ N T I / SK       I ( F A SK PO A) [ N T I / SK         A K F A       S00-01       I ( F A SK PO A) [ N T I / SK       I ( F A SK PO A) [ N T I / SK         A K F A       S00-01       I ( F A SK PO A) [ N T I / SK       I ( F A SK PO A) [ N T I / SK       I ( F A SK PO A) [ N T I / SK       I ( F A SK PO A) [ N T I / SK       I ( F A SK PO A) [ N T I / SK       I ( F A SK PO A) [ N T I / SK       I ( F A SK PO A) [ N T I / SK       I ( F A SK PO A) [ N T I / SK       I ( F A SK PO A) [ N T I / SK       I ( F A SK PO A) [ N T I / SK       I ( F A SK       I ( F A SK <td></td>                                                                                                    |      |
| R49     F     R ( 4 8 8 9 0 0 ) [ DT ( / H       S00-01     S00-01       R494.00     S00-01       R494.00     S00-01       R494.00     S00-01       R494.00     S00-01       R494.00     S00-01       S01.00     S00-01       S01.01     S00-01       S01.01     S00-01       S01.01     S00-01       S01.01     S00-01       S01.01     S00-01       S01.01     S00-01       S01.01     S00-01       S01.01     S00-01       S01.01     S00-01       S01.01     S00-01       S02.01     S00-01       S01.01     S00-01       S01.01     S00-01                                                                                                    | kg     kg     <                                                                                                    |      |
| \$00-01     But       R#8.4%     But       R#8.4%     But       R                                                                                                    | \$884 \$837 - F     \$00.01       \$785 \$8.2     \$20.000       \$88 \$1     \$20.000       \$88 \$200.00     \$20.000       \$80 \$1     \$20.000       \$80 \$1     \$20.000       \$80 \$1     \$20.000       \$80 \$1     \$20.000       \$80 \$1     \$20.000       \$80 \$1     \$20.000       \$80 \$1     \$20.000       \$80 \$1     \$20.000       \$80 \$1     \$20.000       \$80 \$1     \$20.000       \$80 \$1     \$20.000       \$80 \$1     \$20.000       \$80 \$1     \$20.000       \$80 \$1     \$20.000       \$80 \$1     \$20.000       \$80 \$20.000     \$20.000       \$80 \$20.000     \$20.000       \$80 \$20.000     \$20.000       \$80 \$20.000     \$20.000       \$80 \$20.000     \$20.000       \$80 \$20.000     \$20.000       \$80 \$20.000     \$20.000       \$80 \$20.000     \$20.000       \$80 \$20.000     \$20.000       \$80 \$20.000     \$20.000       \$80 \$20.000     \$20.000       \$80 \$20.000     \$20.000       \$80 \$20.000     \$20.000       \$80 \$20.000     \$20.000       \$80 \$20.000     \$20.000       \$80 \$20.000     \$20.000 <td></td>                                                                                                    |      |
| Rise Add       Rit       Rit       Rit         Rite       Rite       Rite       Rite         Statistical Rite       Rite       Rite       Rite         Statistical Rite       Rite <td>Rife     Image: Second Second Se</td> <td></td> | Rife     Image: Second Second Se          |      |
| ARI       2020000       Image: Second Second                                                                                                    | RRI       2021/03/01       Image: Constraint of the set of the set of th                                 |      |
| Image: Image:                                                                                                    | Image: Signed Signed |      |
| Image: Image:                                                                                                    | Image: Image: Image                |      |
| Rise AP 00 R, Rise                                                                                                    | I Pita A D       I Pita A D       I Pita A D <td></td>                                                                                                    |      |
| Refer                                                                                                    | • meters           • meters           • meters <td< td=""><td></td></td<>                                                                                                    |      |
| ME<br>CTOD TO - GUB<br>(1.000 文年)         Image: Comparison of the comparison of the comparis                                                                                                    | 補足<br>(1,000 文字)         (1,000 文字)           作成結本         ① 紙記録をスキャン           ご 私記録をスキャン         ① 紙記録をスキャン           こ 私 E 報告 書<br>ファイル 追加         〇 紙記録をスキャン           ご 大変ファイル名         編集用ファイル名           酸酸         12 直篤 本 青 事象に関する報告書 (医薬品法験).pdf         12 重篤 な 有 雲 事象に関する報告書 (医薬品法験).doc           成 検結 果 (素)         〇 (1,000 文字)         (1,000 文字)                                                                                                    |      |
| イ成都線       ①紙記録をスキャン         作成都線       ①紙記録をスキャン         こ 毛 報告書<br>ファイル協加       文音ファイル名         文音ファイル名       範集用ファイル名         「酸       12 重馬な有書事象に関する報告書(医薬品治験),odf         12 重馬な有書事象に関する報告書(医薬品治験),odf       12 重馬な有書事象に関する報告書(医薬品治験).doc         人検結果備考       (1,000 文字)         ここの                                                                                                    | 付のコメント編に設定       (1,000 文字)         作成結論       「紙記録をスキャン         イド成結果       「紙記録をスキャン         アイル名加       文章ファイル名         検結果(新考)       12_直篤な有害事象に関する報告書(医薬品治験),pdf         12_直篤な有害事象に関する報告書(医薬品治験),pdf       12_直篤な有害事象に関する報告書(医薬品治験),doc         広検結果(新考)       「(1,000 文字)         Etafaquested Setable Setable Setabl                                                                                                    |      |
| 作成経緯       ①紙記録をスキャン         AE 報告書          Tor パル協加       X着ファイル名       編集用ファイル名         除       12_重篤な有書事象に関する報告書(医薬品法験).odf       12_重篤な有書事象に関する報告書(医薬品法験).doc         A技結果書す       (                                                                                                    | 作成器       □ 紙記録をスキャン         A E 報告 =                                                                                                    |      |
| S A E #de#         ファイル・追加       文書ファイル-名       編集用ファイル-名         創除       12_直篤な有書事象に関する報告書(医薬品治験),pdf       12_直篤な有書事象に関する報告書(医薬品治験),doc         点検結果体考                                                                                                    | S A E #deal<br>ファイル追加         X電ファイル名         細葉用ファイル名           耐除         12_直篤な有害事象に関する報告書(医薬品治验),pdf         12_直篤な有害事象に関する報告書(医薬品治验).doc           I           A検結果様子           [1,000 文字)           U           U                                                                                                    |      |
| Xâ774/2000         Xâ774/2         Xâ4用7r4/2           Mà         12_mãx fā mā skill pro tatā đa (Ga kā Abb), pdf         12_mãx fā mā skill pro tatā đa (Ga kā Abb), doc           Abbāt kā skill                                                                                                    | 文書ファイル名     編集用ファイル名       創除     12_重篤な有害事象に関する報告書(医薬品治験).pdf     12_重篤な有害事象に関する報告書(医薬品治験).doc       点検結果備考     [                                                                                                    |      |
| 前除     12_重篤な有害事象に関する報告書(医薬品治錄).pdf     12_重篤な有害事象に関する報告書(医薬品治験).doc       点検結果値考     (1,000 文字)       達する報報号     (1,000 文字)                                                                                                    | 前除     12_重篤な有害事象に関する報告書(医薬品治験).pdf     12_重篤な有害事象に関する報告書(医薬品治験).doc       点検結果信号     [                                                                                                    |      |
| 点块结果備考         (1,000 文字)           建する報番号         (1,000 文字)           11級         (1,000 文字)                                                                                                    | 点线结果债券         (1,000 文字)           防進する報番号         11%                                                                                                    |      |
| 点枝結果倫考     (1.000 文字)       1速する報番号     11報                                                                                                    | 点线结果编考<br>(1,000 文字)           3速する報番号           11報                                                                                                    |      |
| <b>juj 7 5 報품号</b>                                                                                                    | <b>連する報番号</b><br>1報                                                                                                    | 0    |
| 14                                                                                                    | 14                                                                                                    |      |
|                                                                                                    |                                                                                                    |      |

![](_page_33_Picture_0.jpeg)

付は不要

![](_page_33_Picture_1.jpeg)

DDworks21/Trial Site V01.07.00R20210531

Copyright 2017-2020 FUJITSU LIMITED

〔<sup>13</sup>お知らせ □ マニュアル ○ 閉じる

小中大

### 《重篤な有害事象等詳細》画面

![](_page_34_Picture_1.jpeg)

| + 実施医療機関                  |                                                   |                                |          |                       |                |
|---------------------------|---------------------------------------------------|--------------------------------|----------|-----------------------|----------------|
| 書式選択                      | 重篤な有害事象に関する常                                      | 級告書(医薬品治験)(書式12)               |          |                       |                |
|                           | 資料内容要約 版                                          | 数には被験者識別コードと報番号と有害事績           | 象名を記載する  |                       |                |
| 作成日                       | 2021/03/01                                        |                                |          |                       |                |
| 版数                        | 第1版                                               |                                |          |                       |                |
| SAE詳細                     |                                                   |                                |          |                       |                |
| 報番号                       | 第 <mark>1</mark>                                  | 報(半角数字のみ) 🗌 取下げ報               |          |                       |                |
| 被験者識別コード                  | S001-01                                           |                                |          |                       |                |
| 有害事象名                     | 嘔吐                                                |                                |          |                       |                |
|                           | ☑ 既知 □未知                                          |                                |          |                       |                |
| 発現日                       | 2021/03/01                                        |                                |          |                       |                |
| 重篤と判断した日                  | 2021/03/01                                        |                                |          |                       |                |
| 重篤と判断した理由                 | □死亡 □死亡のおそれ<br>□先天異常 □(上記に                        | ✓ 入院又は入院期間の延長 □ 障害<br>ご) 準じて重篤 |          |                       |                |
| 有害事象との因果関係                | ✔ 関連あり □ 関連なし                                     |                                |          |                       |                |
| 報告種別                      | <ul><li>✓重篤な有害事象 □注</li><li>□過量投与報告 □不具</li></ul> | 目すべき有害事象 □妊娠報告<br>合報告 □その他     |          |                       |                |
| 補足                        |                                                   |                                |          |                       |                |
| ※ワークフロー提出と<br>交付のコメント欄に設定 | (1,000 文字)                                        |                                |          |                       |                |
| 作成経緯                      | □紙記録をスキャン                                         |                                |          |                       |                |
| SAE報告書                    |                                                   |                                |          |                       |                |
| ファイル追加                    |                                                   | 文書ファイル名                        |          | 編集用ファイル名              |                |
| 削除 12_重篤な                 | 有害事象に関する報告書(医                                     | 薬品治驗).pdf                      | 12_重篤な有害 | 事象に関する報告書(医薬品治験).doc  |                |
|                           |                                                   |                                |          |                       |                |
| 点検結果備考                    | (1,000,文字)                                        |                                |          |                       | 0              |
| 関連ナス紀平中                   | (1,000 XT)                                        |                                |          |                       |                |
| ■ ▶3建9 3 報告ち<br>第1報       |                                                   |                                |          |                       |                |
|                           |                                                   |                                |          |                       |                |
| 一時保存                      | ワークフロー提出                                          |                                | クフロー提出   | ]ボタンをクリック             |                |
| DDv                       | orks21/Trial Site V01 07 0                        | 0P20210531                     |          | Copyright 2017-2020 F | UJITSU LIMITED |

DDworks21/Trial Site V01.07.00R20210531

![](_page_35_Picture_0.jpeg)

DDworks21/Trial Site V01.07.00R20210531

Copyright 2017-2020 FUJITSU LIMITED
## 重篤な有害事象を承認する

## (責任医師の操作)

《ワークフロー承認一覧》画面

| <b>ト</b><br>ホーム | (<br>)<br>文書授受 | ●<br>安全性情報 | よう<br>ワークフロー | □<br>IRB情報 | 2<br>Q & A | 上<br>治験情報 | ()<br>長家出力 | <b>き</b><br>マスタ設定 |  |
|-----------------|----------------|------------|--------------|------------|------------|-----------|------------|-------------------|--|
| ワークフロー          | ·承認一覧          |            |              |            |            |           |            |                   |  |

|     | 回送番号件名                  | 被験薬の化学名<br>実施計画書番号 | 管理番号/責任医師<br>実施医療機関(診療科)                   | 資料名(作成日)版数                                        | 提出者<br>提出日時                   |
|-----|-------------------------|--------------------|--------------------------------------------|---------------------------------------------------|-------------------------------|
| 回送中 | 1022000458              | NT-972-10          | 20200404/NT-医師                             | 治験分担医師・治験協力者リスト (書式2)                             | NT事務局1                        |
|     | 書式2の提出について              | NT-972-10          | NT大学病院(整形外科)                               | (2020/11/10)新規                                    | 2020/11/11 11:34:26           |
| 回送中 | 1022000468              | NT-972-10          | 20200404/NT-医師                             | 重篤な有害事象に関する報告書(医薬品治験) (書式                         | NT事務局1                        |
|     | test                    | NT-972-10          | NT大学病院(整形外科)                               | 12) (2020/12/17)                                  | 2020/12/17 17:52:18           |
| 回送中 | 1022000470              | NT-972-10          | 20200404/NT-医師                             | 重篤な有害事象に関する報告書(医薬品治験) (書式                         | NT事務局1                        |
|     | test                    | NT-972-10          | NT大学病院(整形外科)                               | 12) (2020/12/18)                                  | 2020/12/18 11:58:34           |
| 回送中 | 1023000134              | NT-972-10          | 20200404/NT-医師                             | 重篤な有害事象に関する報告書(医薬品治験) (書式                         | NT事務局1                        |
|     | 書式1 2                   | NT-972-10          | NT大学病院(整形外科)                               | 12) (2021/02/02) 嘔吐                               | 2021/02/02 18:26:25           |
| 回送中 | 1023000455<br>SAE報告書の提出 | NT-972<br>NT-972   | 2021012801/NT-医師<br>NT大学病院(アイソトープセン<br>ター) | 重篤な有害事象に関する報告書(医薬品治験) (書式<br>12) (2021/03/01) 第1版 | NT事務局1<br>2021/03/09 12:01:58 |
| 回送中 | 1023000739              | NT-972-10          | 20200404/NT-医師                             | 重篤な有害事象に関する報告書(医薬品治験) (書式                         | NT-CRC                        |
|     | SAE報告書の提出               | NT-972-10          | NT大学病院(整形外科)                               | 12) (2021/04/02) XXX                              | 2021/04/05 10:52:36           |
| 回送中 | 1023000740              | NT-972-10          | 20200404/NT-医師                             | 重篤な有害事象に関する報告書(医薬品治験) (書式                         | NT-CRC                        |
|     | SAE報告書の提出               | NT-972-10          | NT大学病院(整形外科)                               | 12) (2021/04/01) XXX                              | 2021/04/05 10:57:16           |

€緊急

#### 従来通り、お知らせ欄より遷移し、該当の[回送中]ボタンをクリック

DDworks21/Trial Site V01.07.00R20210531

Copyright 2017-2021 FUJITSU LIMITED

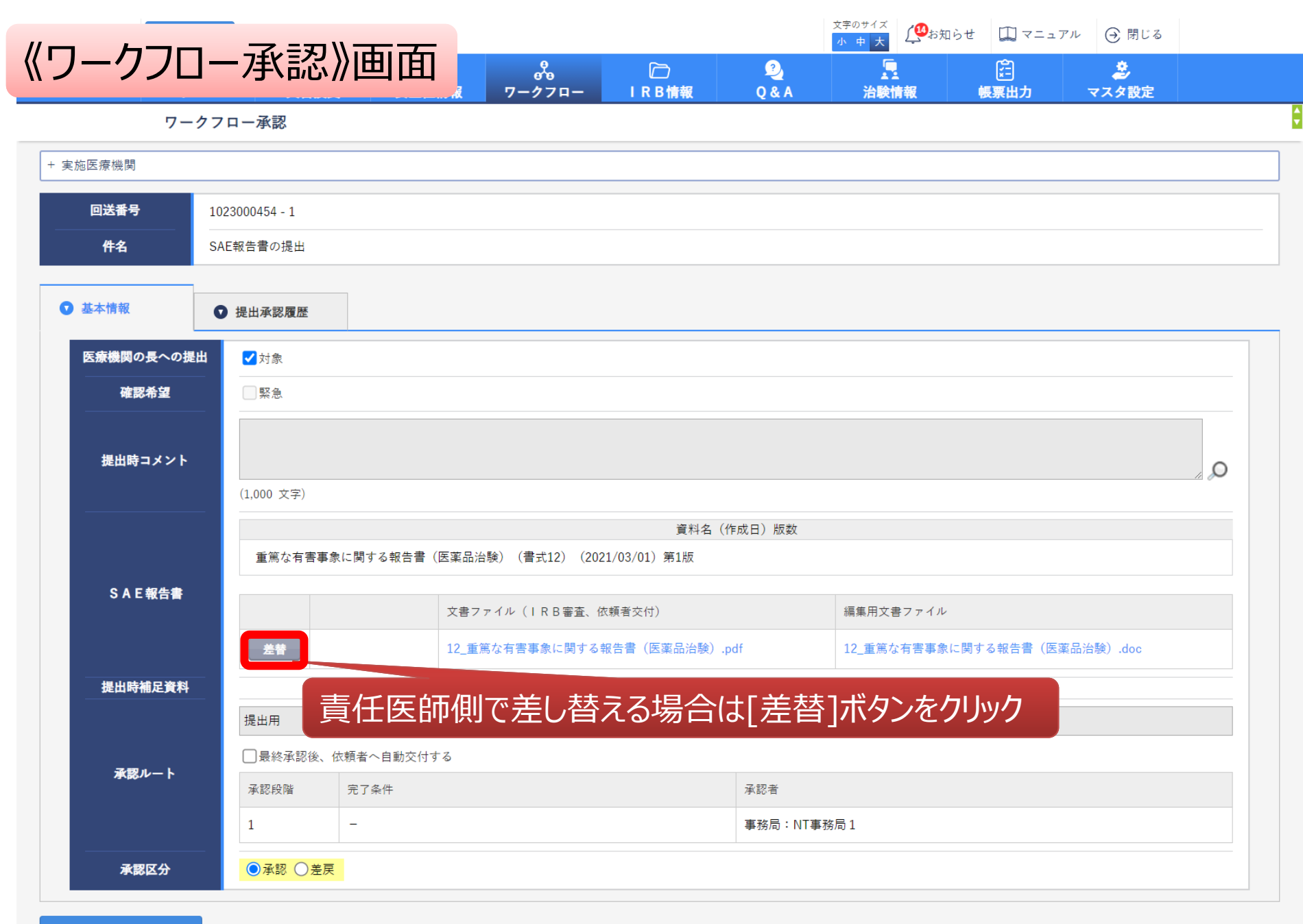

登録

文書ファイルを差替える画面

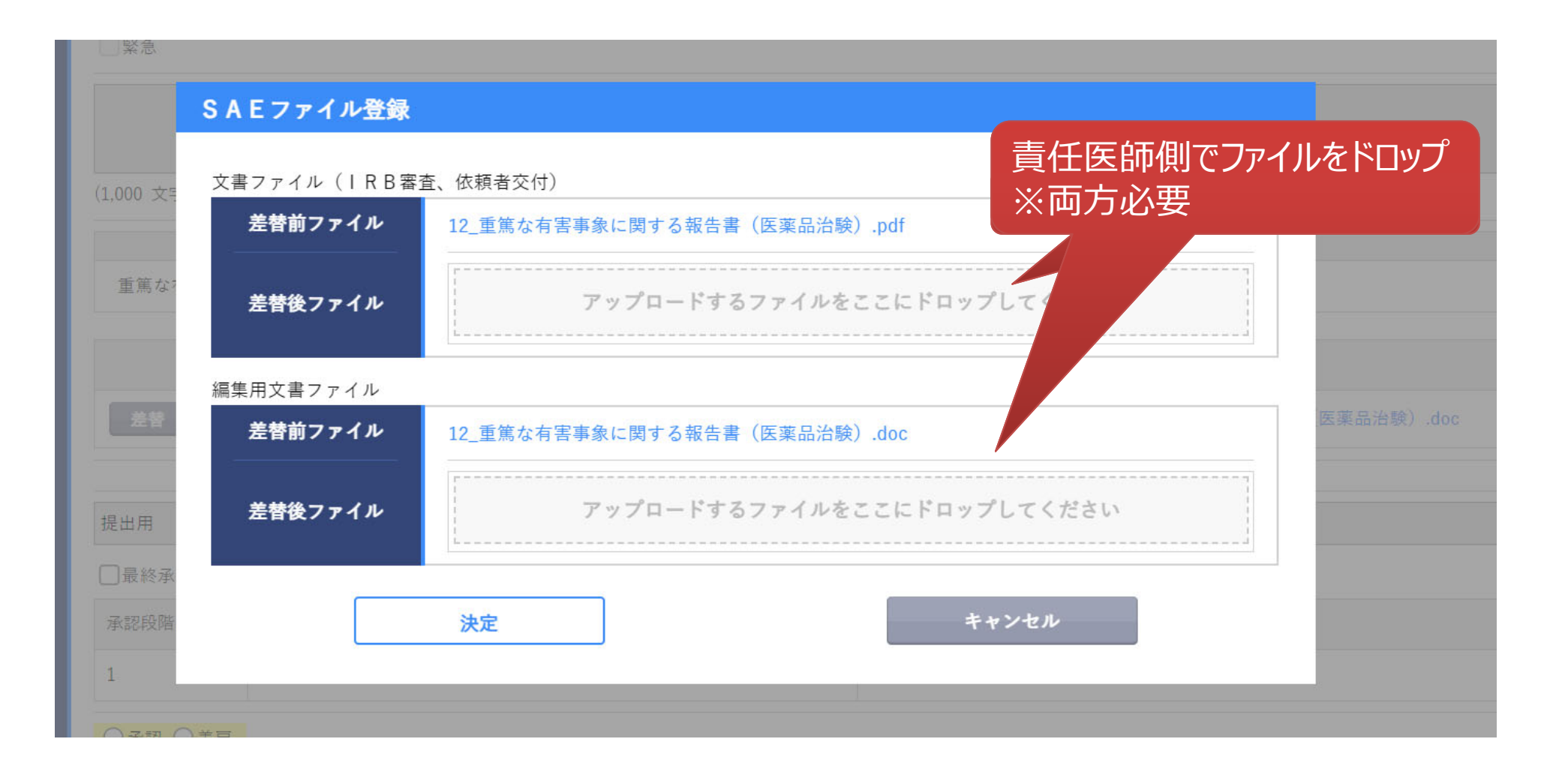

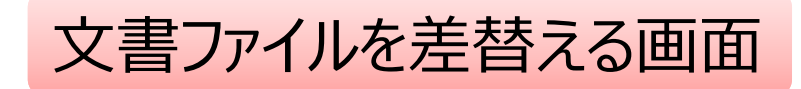

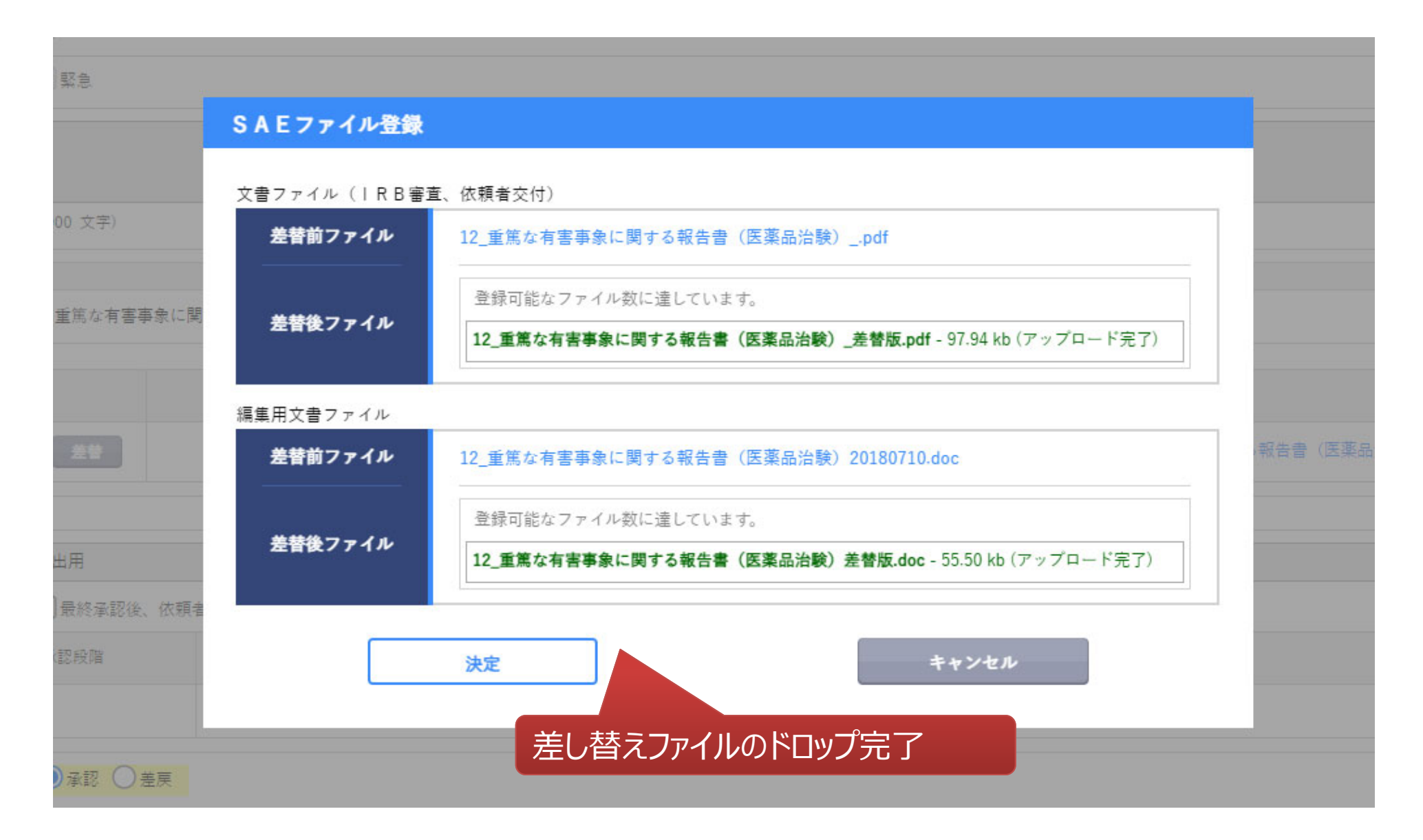

| ワー        | -クフロー承認        |           |                 |                |                     |              |           |             |            |
|-----------|----------------|-----------|-----------------|----------------|---------------------|--------------|-----------|-------------|------------|
| 実施医療機関    |                |           |                 |                |                     |              |           |             |            |
| 回送番号      | 1023000455 - 1 |           |                 |                |                     |              |           |             |            |
| 件名        | SAE報告書の提出      |           |                 |                |                     |              |           |             |            |
| 2 基本情報    | ● 提出承認履歴       |           |                 |                |                     |              |           |             |            |
| 医療機関の長への扱 | 是出 ✓ 対象        |           |                 |                |                     |              |           |             |            |
| 確認希望      | □ 緊急           |           |                 |                |                     |              |           |             |            |
| 提出時コメント   | (1,000 文字)     |           |                 |                |                     |              |           |             | <i>"</i> 0 |
|           |                |           |                 | 資料名            | (作成日)版数             |              |           |             |            |
|           | 重篤な有害事         | 事象に関する報告書 | 書(医薬品治験)(書式12)( | 2021/03/01)第1版 |                     |              |           |             |            |
| SAE報告書    |                |           | 文書ファイル(IRB審査    | (依頼者交付)        |                     | 編集用文書ファイル    |           |             |            |
|           |                | 差替取消      | 12_重篤な有害事象に関す   | る報告書(医薬品治験)    | 差替版.pdf             | 12_重篤な有害事象に関 | する報告書(医薬品 | 品治験)差替版.doc |            |
| 提出時補足資料   |                |           |                 |                |                     |              |           |             |            |
|           | 提出用            |           |                 |                |                     |              |           |             |            |
| 承認ルート     | □ 最終承認後、       | 、依頼者へ自動交  | 付する             |                | -7.=TI =¥           |              |           |             |            |
|           | 承認校階           | 元 「 余 件   |                 |                | 本認有<br>重務局:NT車務     | 后 1          |           |             |            |
|           |                |           |                 |                | 9-127/HJ * 141 9-12 | ,,,,,, i     |           |             |            |

DDworks21/Trial Site V01.07.00R20210531

Copyright 2017-2020 FUJITSU LIMITED

## 重篤な有害事象の追加報を登録する

## (CRC担当者の操作)

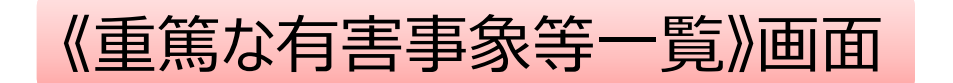

#### 重篤な有害事象等一覧

¢ (MSD008) 新規の有害事象の場合は「新規の有害事象等登録」ボタンをクリックしてください。既存の有害事象に追加報を登録する場合は一覧から選択してください。 К ○ 検索条件 新規の有害事象等登録 実施計画書番号 被験者識別コード 実施計画書番号 報番号 発現日 判断理由 報告種別 院内状況 有害事象名 実施医療機関(診療科) 既知/未知 判断日 因果関係 交付日時 交付状況 選択 2021/04/01 入院又は入院期間の延長 T-001 510963\_01 1 注目すべき有害事象 回送中 実施医療機関(診療科) 血圧低下 枚方大学病院(内科) 既知 2021/04/01 関連あり 選択 一覧出力 一覧から追加報を作成したい有害事象 被験者識別コード を選択します

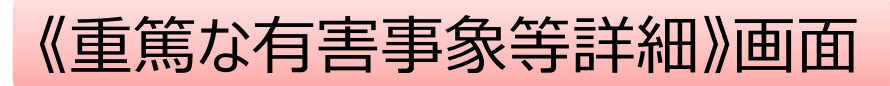

#### 重篤な有害事象等詳細

| - 実施医療機關                  |                                                               |                          |                       |                             |                 |           |
|---------------------------|---------------------------------------------------------------|--------------------------|-----------------------|-----------------------------|-----------------|-----------|
|                           | 被験薬の化学名                                                       | 510963                   | 依賴者                   | U製薬002 (略)                  |                 | ᆃᇵᇳᇎᇴᆇᅶᄘᆂ |
|                           | 実施計画書番号                                                       | 510963_01                | 医瘴機関名 (診療科名)          | ) 枚方大学病院 (内科) 🔗             |                 | 則凹岨(迭カ    |
| 企業治験                      | 管理番号                                                          | NY510963_A               | 責任医師                  | 白石 正志 (責任医師)                |                 | 早年の起来り    |
|                           |                                                               |                          |                       |                             |                 | 取利の報告を    |
|                           | 重篤な有害事象に関する報告                                                 | 書 (医薬品治験) (書式12)         |                       |                             |                 | 報が表示され    |
| 書式選択                      | 資料内容要約 版刻                                                     | Qには被験者識別コードと報番号と有害事象名を   | 記載する                  |                             |                 |           |
|                           |                                                               |                          |                       |                             |                 |           |
| 作成日                       | 2021/04/01                                                    |                          |                       |                             |                 |           |
| 版数                        | 20210401_01                                                   |                          |                       |                             |                 |           |
| SAE詳細                     |                                                               |                          |                       |                             |                 |           |
| 報番号                       | 第 1 報                                                         | 国取下げ報                    |                       |                             |                 |           |
| 被験者識別コード                  | T-001                                                         |                          |                       |                             |                 |           |
| 右定直急么                     | 血圧低下                                                          |                          |                       |                             |                 |           |
|                           | ☑ 既知 □ 未知                                                     |                          |                       |                             |                 |           |
|                           | 2021/04/01                                                    |                          |                       |                             |                 |           |
| 重篤と判断した日                  | 2021/04/01                                                    |                          |                       |                             |                 |           |
| 重篤と判断した理由                 | 死亡 死亡のおそれ                                                     | ■ 入院又は入院期間の延長 障害         |                       |                             |                 |           |
|                           | □ 元大英常 ○ (上記に)                                                | 単して里馬                    |                       |                             |                 |           |
| 有害事象との因果関係                | 💟 関連あり 📃 関連なし                                                 |                          |                       |                             |                 |           |
| 報告種別                      | <ul> <li>■重篤な有害事象</li> <li>■ 通量投与報告</li> <li>■ 不具合</li> </ul> | 目すべき有害事象 妊娠報告<br>論報告 その他 |                       |                             |                 |           |
| 補足                        |                                                               |                          |                       |                             |                 |           |
| ※ワークフロー提出と<br>交付のコメント欄に設定 | (1.000 文字)                                                    |                          |                       |                             | Q               |           |
| 作成汉油                      | 「新記録をフキャン                                                     |                          |                       |                             |                 |           |
|                           | - ottabak c > 1 F >                                           |                          |                       |                             |                 |           |
| SALWE                     | 文書ファイル                                                        | 名                        |                       | 編集用ファイル名                    |                 |           |
| 重篤な有害事象に関する報告書            | (医薬品治験) (書式12) (T-001_                                        | 第一報_血圧低下).pdf            | 重篤な有害事象に関する報告書(医薬品治験) | (書式12) (T-001_第一報_血圧低下).doc |                 |           |
| 一括ダウンロード                  |                                                               |                          |                       |                             |                 |           |
|                           |                                                               |                          | 記生姿彩をだ                | לא.<br>ה גיו±               | ेत              |           |
| 点検結果備考                    |                                                               | 同リロリン                    | 和百具件でクレ               | ノノロートしま                     | 90              |           |
|                           | (1.000 文字)                                                    |                          |                       |                             |                 |           |
| 関連する報番号                   |                                                               |                          |                       |                             |                 |           |
| 第1報                       |                                                               | 「20 七口去                  |                       |                             | +               |           |
| 追加報登録                     |                                                               | L 佢加¥                    | 収모亚松」ハタノで             | <u> </u>                    | 0               |           |
|                           |                                                               |                          |                       |                             |                 |           |
| DDuusdus Tatal Site       |                                                               |                          |                       | Convright 2017-202          | 1 FUUTSULUMITED |           |

#### 前画面で選択した有害事象の 最新の報番号に記載された情 報が表示されます。

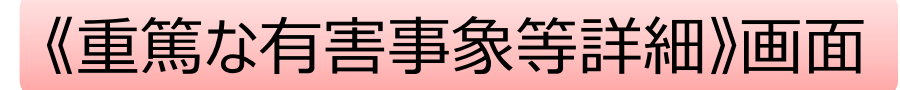

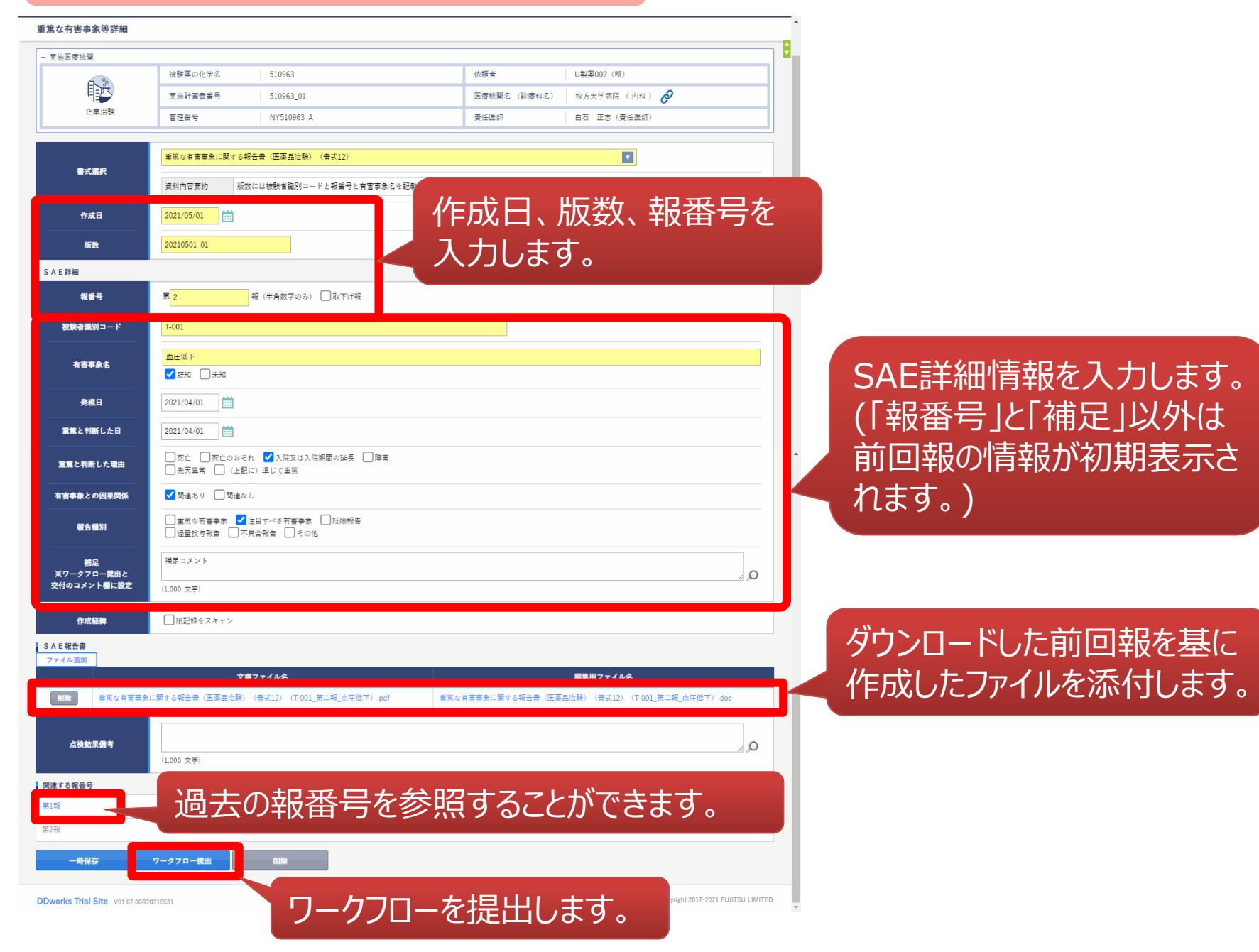

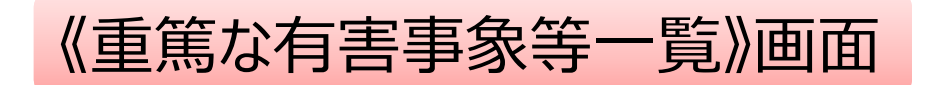

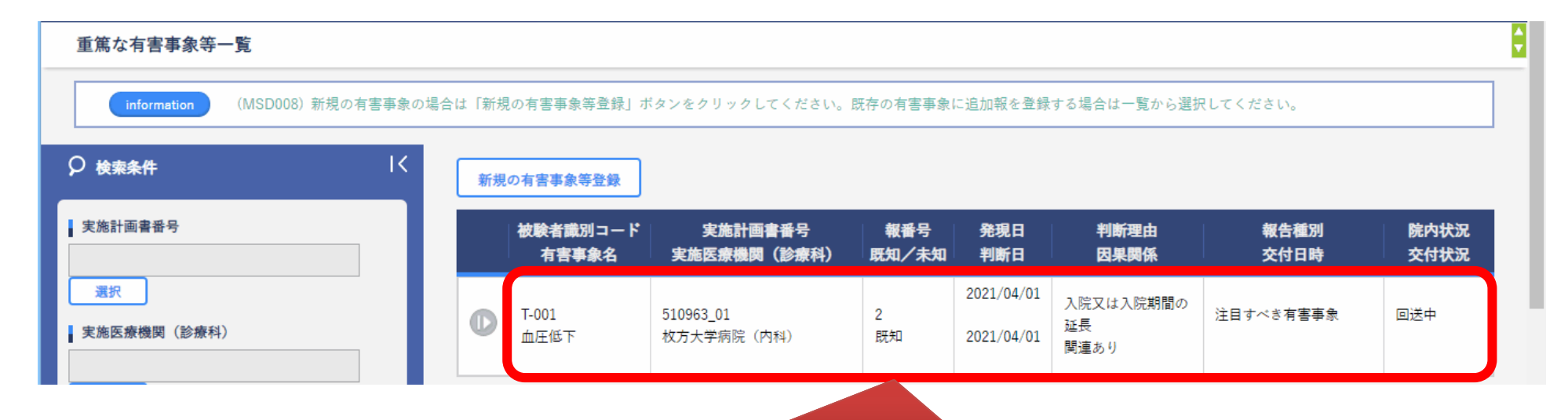

一覧画面も最新の情報に更新されます。

## 重篤な有害事象を確認する

## (責任医師、CRC担当者の操作)

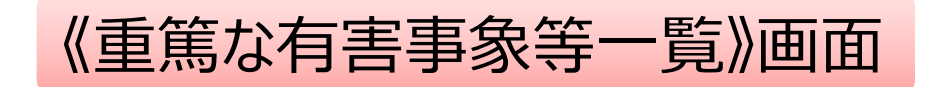

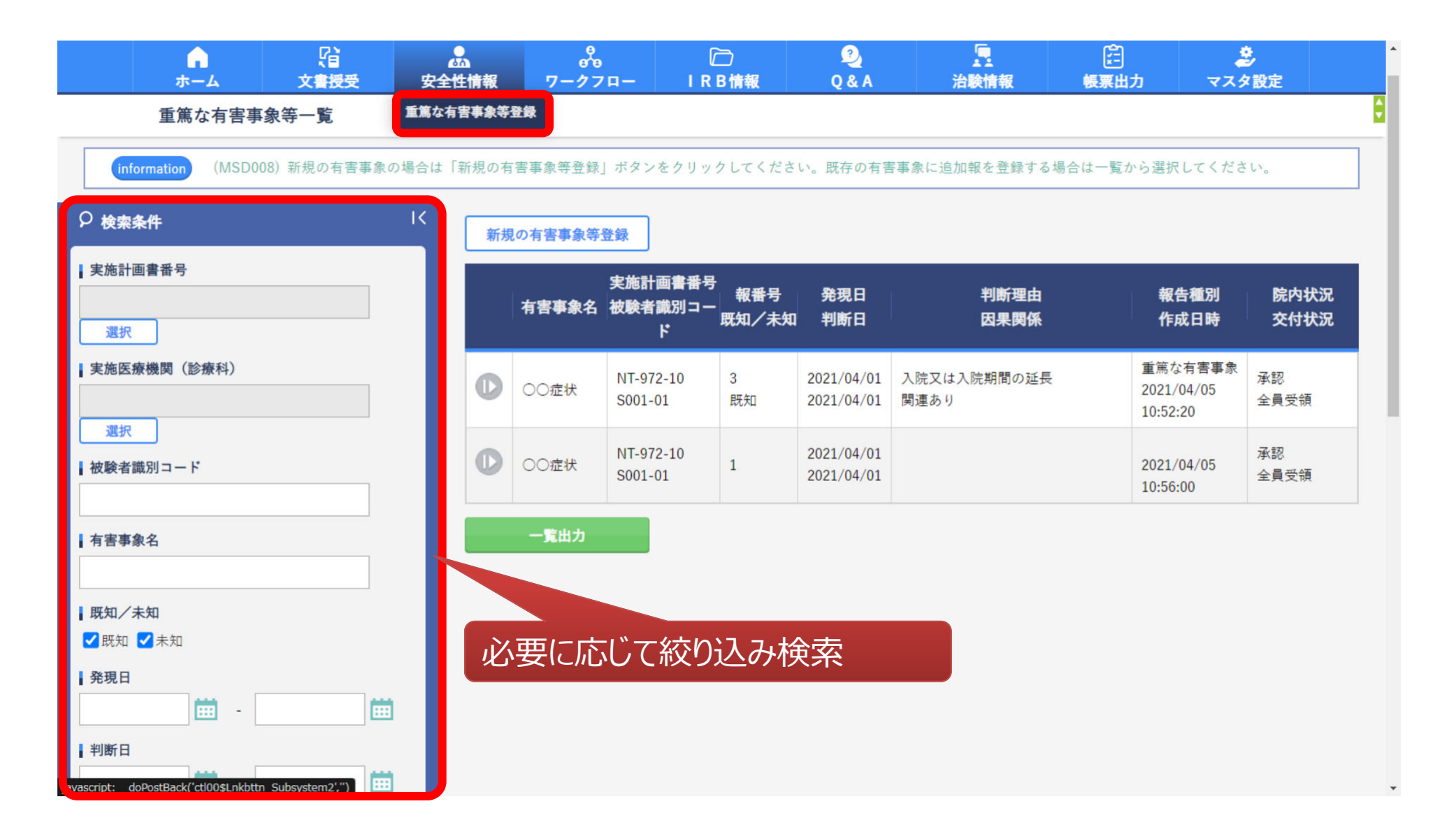

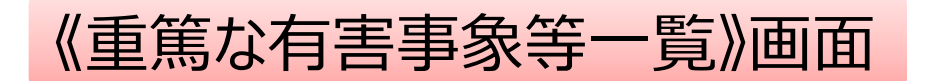

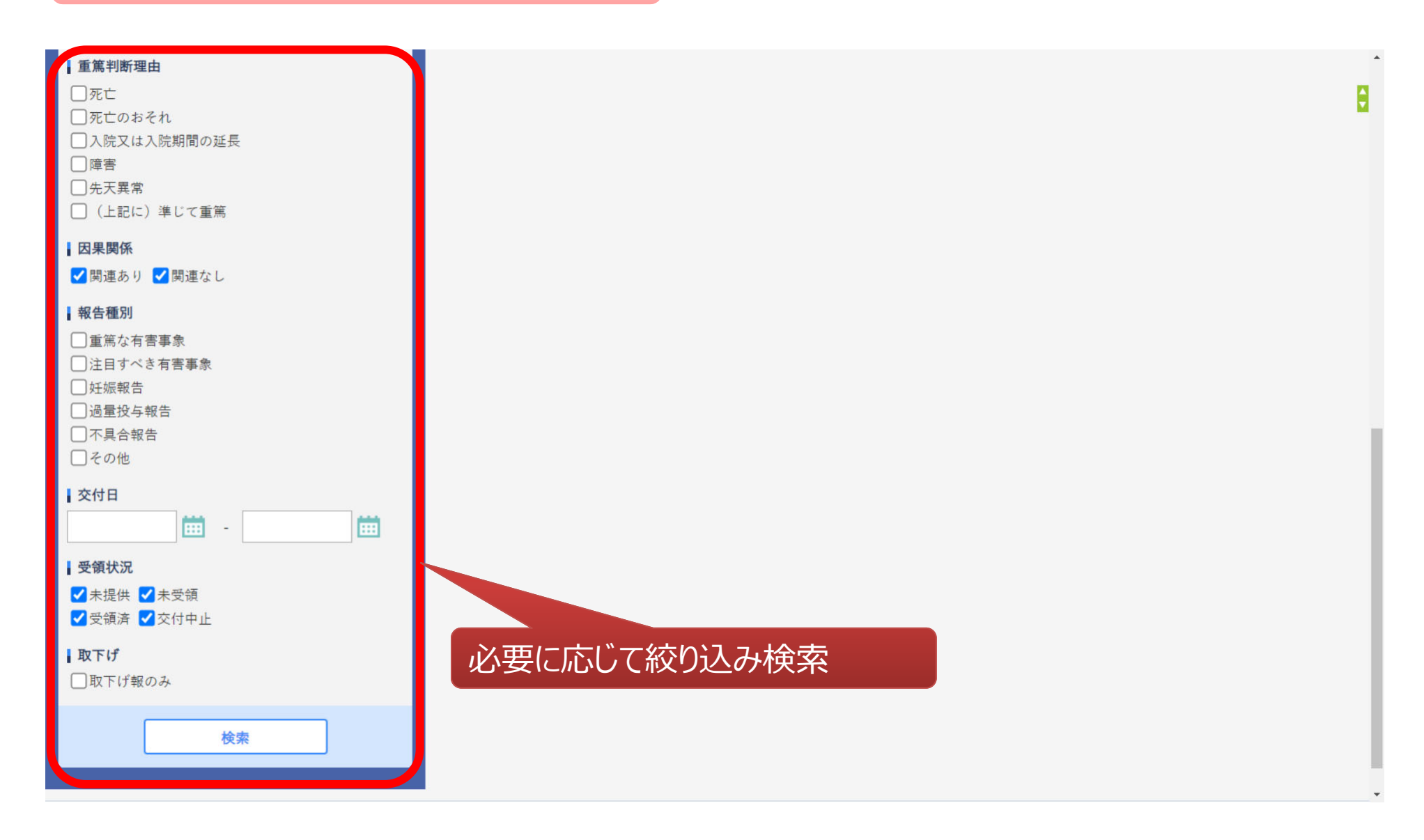

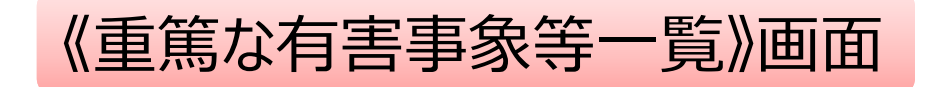

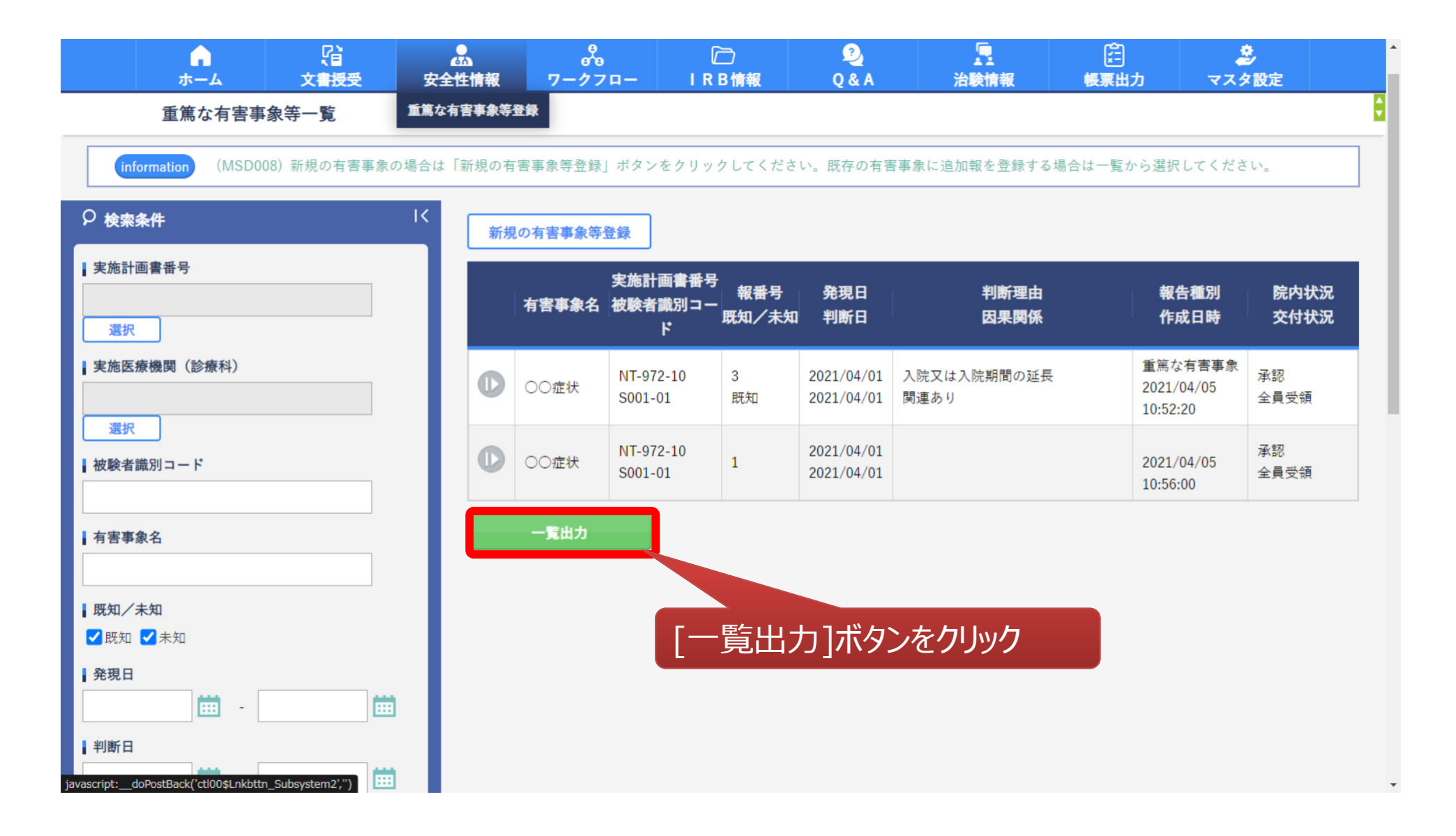

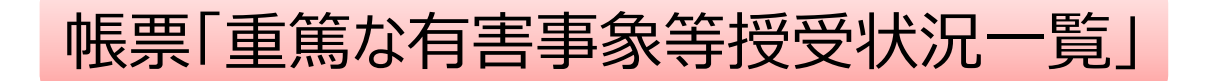

品目名: 実施計画書番号: 実施医療機関(診療科):

#### 重篤な有害事象等授受状況一覧

| 品目名    | 実施計画書番号   | 実施医療機関(診療科)  | 有害事象管理番号      | 報番号 | 取下げ | 被験者識別コード | 有害事象名 |
|--------|-----------|--------------|---------------|-----|-----|----------|-------|
| NT-972 | NT-972-10 | NT大学病院(整形外科) | F051023000208 | 2   |     | S001-01  | ○○症状  |
| NT-972 | NT-972-10 | NT大学病院(整形外科) | F051023000209 | 1   |     | S001-01  | ○○症状  |

|        | 既知/未知 | 有害事象発現日    | 重篤と判断した日   | 重篤と判断した理由   | 有害事象との因果関係 | 報告種別    | 報告日時                | 報告者役割 |
|--------|-------|------------|------------|-------------|------------|---------|---------------------|-------|
| $\sim$ | 既知    | 2021/04/01 | 2021/04/01 | 入院又は入院期間の延長 | 関連あり       | 重篤な有害事象 | 2021/04/05 11:04:40 | CRC   |
|        |       | 2021/04/01 | 2021/04/01 |             |            |         | 2021/04/05 11:04:04 | CRC   |

|        |        | *1   | *1     | *1     | *1                  | *2    |
|--------|--------|------|--------|--------|---------------------|-------|
|        | 報告者名   | 授受状況 | 受領コメント | 初回受領者名 | 初回受領日時              | 受領者役割 |
| $\sim$ | NT-CRC | 全員受領 |        | NT依頼者  | 2021/04/05 11:08:31 | -     |
| •      | NT-CRC | 全員受領 |        | NT依頼者  | 2021/04/05 11:08:42 | -     |

\*1:通常出力の場合のみ表示

|        | :         | 合のみ表示 | (依頼者側のみ) |      |  |
|--------|-----------|-------|----------|------|--|
|        | *2        | *2    | *2       | *2   |  |
|        | 受領者所属又は職名 | 受領者名  | 受領状況     | 受領日時 |  |
| $\sim$ | -         | -     | -        | -    |  |
|        | -         | -     | -        | -    |  |

# 6. 副作用情報の授受機能

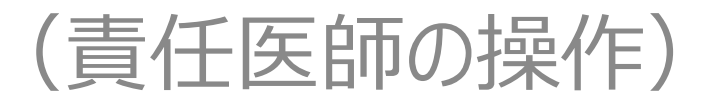

#### 副作用情報の責任医師見解機能について

副作用情報の受領に特化した《副作用受領》画面が追加されました。 当画面で治験責任医師の見解を入力することが可能です。 (当機能は医療連携機能の有無にかかわらず利用可能)

#### ■ 背景·目的等

従来、副作用情報(書式16)は受領機能のみでした。 これに加えて治験責任医師の見解を同じシステム上で回答(公開)することで、 治験依頼者から治験責任医師に対して個別に見解を確認されることがなくなります。

#### ■ 治験責任医師・CRCのメリット

■ 受領した書式16に対する治験責任医師の見解を、治験依頼者を含む関係者に 当システム上で公開できます。

#### ■ 治験依頼者のメリット

交付した書式16に対して治験責任医師が回答した見解情報を、 当システム上で閲覧できます。

#### ■ その他の留意事項

- 責任医師の見解を帳票出力する機能はございません。画面上での確認のみとなります。
- 当機能はレベルアップ以降に新規交付される副作用情報のみ有効となります。

# 副作用情報を受領する

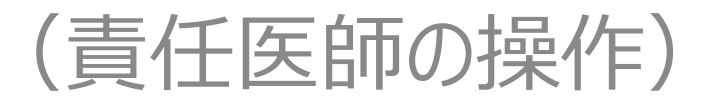

### 従来通り、お知らせ欄から受領画面へ遷移

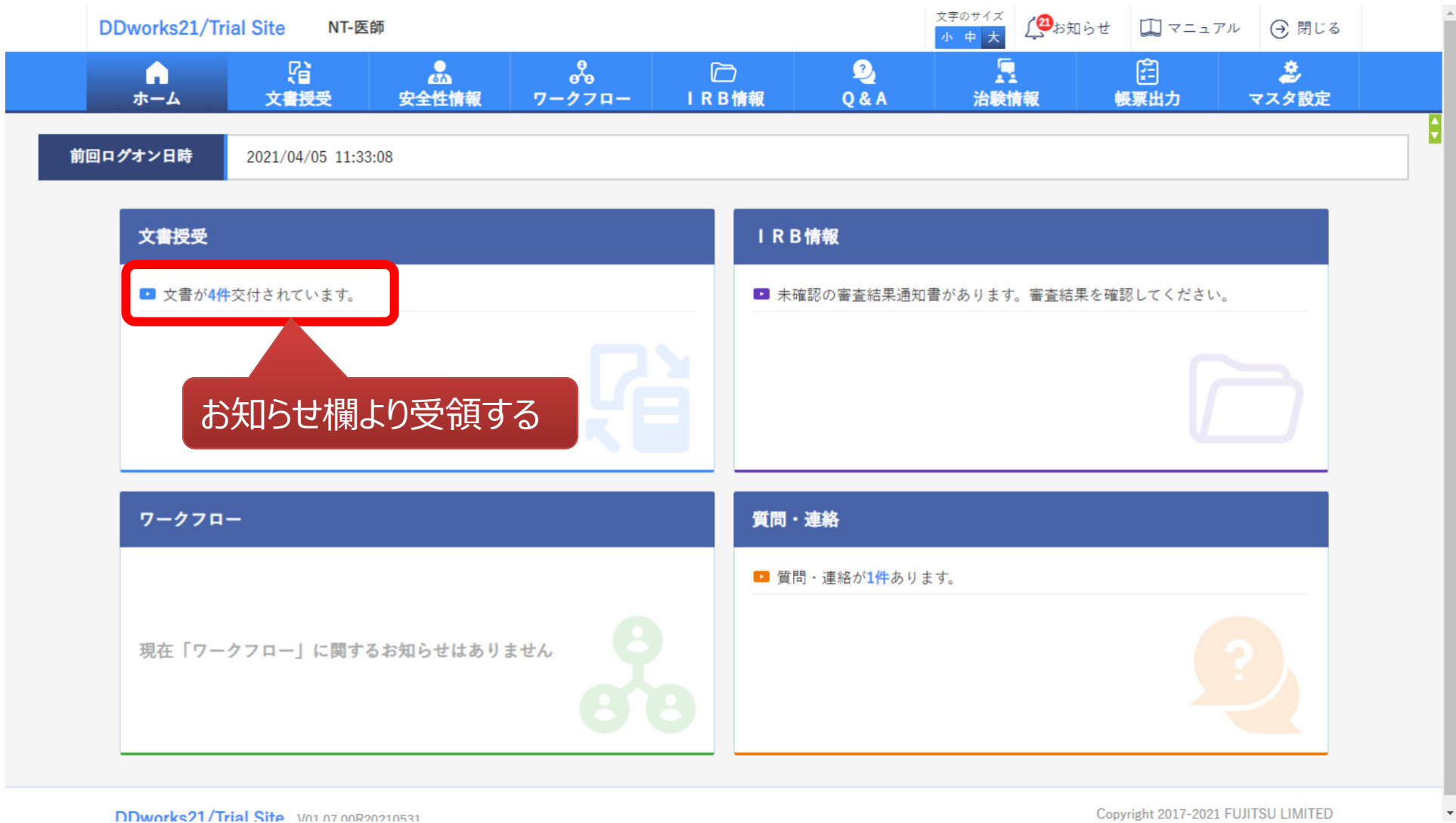

Ŧ

#### 書式16の場合は《副作用受領》画面に遷移 (1/3)

| 副 | 作 | 用 | 受 | 領 |
|---|---|---|---|---|
|---|---|---|---|---|

|                   |                                       | - |
|-------------------|---------------------------------------|---|
| information (MDE0 | 157)責任医師は判断結果を画面下の責任医師見解入力欄に記入してください。 |   |
|                   |                                       |   |
| + 美施达療機関          |                                       |   |
| 授受番号              | F061023003268 - 1                     |   |
| 件名                | 20201201-20210331                     |   |
| 受領希望              | □ 緊急                                  |   |
| 医療機関の長への提出        | ✔対象                                   |   |
| 交付コメント            | (1,000 文字)                            |   |

|                  | 治験の継続                              | Ē      | न् | 治験実 | 施計画書の改訂 | 不要 |  |  |  |
|------------------|------------------------------------|--------|----|-----|---------|----|--|--|--|
| 治験依頼者の見解         | 説明文書、同意文書(                         | 見本)の改訂 | 不要 |     |         |    |  |  |  |
|                  | その他                                |        |    |     |         |    |  |  |  |
|                  | 作成日                                | 版数     |    |     | 改訂概要    |    |  |  |  |
| + · · · <b>*</b> | 文書ファイル                             |        |    |     |         |    |  |  |  |
| 交付文書             | 2021/04/01                         | XXX    |    |     |         |    |  |  |  |
|                  | F16_20201201-20210331_20210401.pdf |        |    |     |         |    |  |  |  |
| 補足資料             |                                    |        |    |     |         |    |  |  |  |
|                  |                                    |        |    |     |         |    |  |  |  |
| 交付された書式16を参照可能   |                                    |        |    |     |         |    |  |  |  |

### 書式16の場合は《副作用受領》画面に遷移 (2/3)

|      | 補足資料 括ダウンロード        |            |                           |           |     |          |
|------|---------------------|------------|---------------------------|-----------|-----|----------|
| - 交付 | 寸資料                 |            |                           |           |     |          |
| 資料4  | 名称<br>検索            |            |                           |           |     |          |
|      | 資料名称                | <b>^</b>   | 文書ファイル                    | 版数        | 作成日 | (参考)資料名称 |
|      | ファイルアップロードダウンロード検証  |            |                           |           |     |          |
|      | AT_出荷検査文書_依頼者側作成資料  |            |                           |           |     |          |
|      | 治験依頼書(書式3)          | マッピング      |                           |           |     |          |
|      | 治験実施計画等修正報告書(書式6)   |            |                           |           |     |          |
|      | 緊急回避の逸脱通知書(書式9)     |            |                           |           |     |          |
|      | 治験に関する変更申請書 (書式10)  |            |                           |           |     |          |
|      | 治験実施状況報告書(書式11)     | •          |                           |           |     |          |
| 受領江  | 文書                  |            |                           |           |     |          |
|      | 資料名称                |            | 文書ファイル                    |           |     |          |
|      | 版数                  | 作成日        | 改訂概要                      |           |     |          |
|      | 安全性情報等に関する報告書(書式16) |            | F16_20201201-20210331_202 | 10401.pdf |     |          |
|      | 解除<br>XXX           | 2021/04/01 |                           |           |     |          |
|      |                     |            |                           |           |     |          |

## 書式16の場合は《副作用受領》画面に遷移 (3/3)

| 受領者  |                           |     |      |
|------|---------------------------|-----|------|
| 役割   | 氏名                        | 状況  | 受領日時 |
| 責任医師 | NT-医師                     | 未受領 |      |
| CRC  | NT-CRC                    | 未受領 |      |
| 事務局  | NT事務局                     | 未受領 |      |
| 事務局  | NT事務局1                    | 未受領 |      |
|      |                           |     |      |
| 交付者N | T-依頼者 2021/04/05 11:46:30 |     |      |

質問·連絡登録

| - 質問 · 連絡            | 具住医師にて免難を入力                |
|----------------------|----------------------------|
| 責任医師判断結果             |                            |
| 治験の継続                |                            |
| 治験実施計画書の改訂           |                            |
| 説明文書、同意文書<br>(見本)の改訂 |                            |
| コメント                 | (1,000 文字)                 |
| 補足資料                 | アップロードするファイルをここにドロップしてください |
|                      | 2 U T                      |

受領

# 副作用情報を受領する

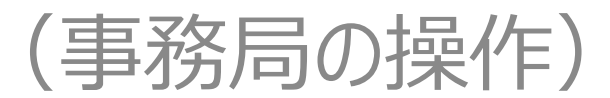

### 従来通り、お知らせ欄から受領画面へ遷移

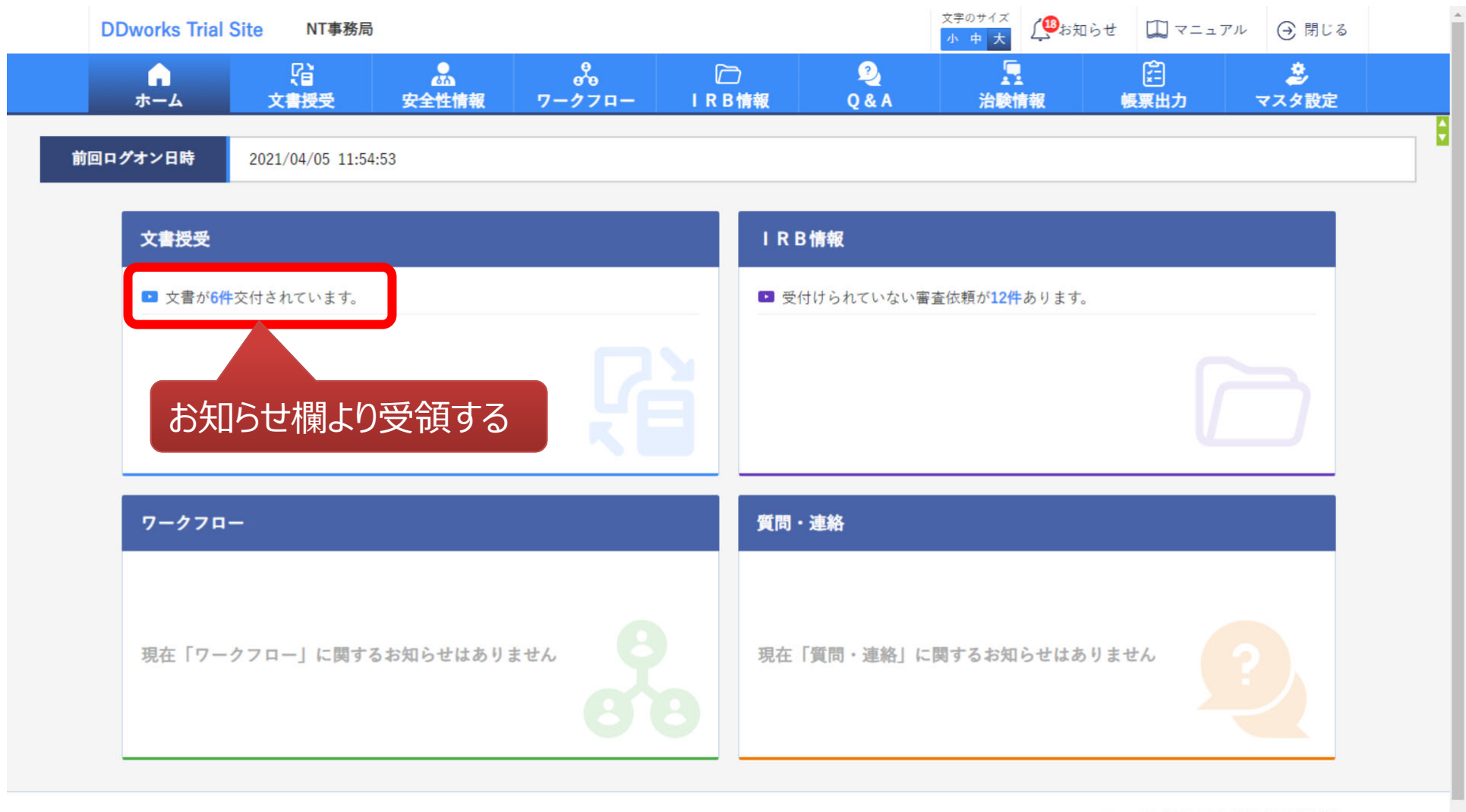

Copyright 2017-2021 FUJITSU LIMITED

### 書式16の場合は《副作用受領》画面に遷移 (1/3)

| 4वी जी की ज  |                     |                     |    |            |    |   |
|--------------|---------------------|---------------------|----|------------|----|---|
| <b>汉文音</b> 万 | F061023003268 - 1   |                     |    |            |    |   |
| 件名           | 20201201-20210331   |                     |    |            |    |   |
| 受領希望         | - 緊急                |                     |    |            |    |   |
| 療機関の長への提出    | ☑対象                 |                     |    |            |    |   |
| 交付コメント       | (1,000 文字)          |                     |    |            |    | 0 |
|              | 治験の継線               | ť                   | 可  | 治験実施計画書の改訂 | 不要 |   |
| 冶験依頼者の見解     | 説明文書、同意文書(          | 説明文書、同意文書(見本)の改訂 不要 |    |            |    |   |
|              | その他                 |                     |    |            |    |   |
|              | 作成日                 | 版数                  |    | 改訂概要       |    |   |
| *4**         | 文書ファイル              |                     |    |            |    |   |
| 父何又書         | 2021/04/01          | 2021/04/01 XXX      |    |            |    |   |
|              | F16_20201201-202103 | 31_20210401.pd      | lf |            |    |   |
| 補足資料         |                     |                     |    |            |    |   |
| 一括ダウンロード     |                     |                     |    |            |    |   |

## 書式16の場合は《副作用受領》画面に遷移 (2/3)

|      | 補足資料<br>-括ダウンロ | - F                  |            |                          |            |     | E        |
|------|----------------|----------------------|------------|--------------------------|------------|-----|----------|
| - 交( | 付資料            |                      |            |                          |            |     |          |
| 資料   | 名称             |                      |            |                          |            |     |          |
|      | 検索             |                      |            |                          |            |     |          |
|      |                | 資料名称                 | <b>•</b>   | 文書ファイル                   | 版数         | 作成日 | (参考)資料名称 |
|      | ファイルフ          | アップロードダウンロード検証       |            |                          |            |     |          |
|      | AT_出荷核         | 查文書_依頼者側作成資料         |            |                          |            |     |          |
|      | 治験依頼           | 書 (書式3)              | マッピング      |                          |            |     |          |
|      | 治験実施調          | 計画等修正報告書(書式6)        |            |                          |            |     |          |
|      | 緊急回避(          | の逸脱通知書(書式9)          |            |                          |            |     |          |
|      | 治験に関           | する変更申請書 (書式10)       |            |                          |            |     |          |
|      | 治験実施           | 犬況報告書 (書式11)         | <b>.</b>   |                          |            |     |          |
| 受領江  | 文書             |                      |            |                          |            |     |          |
|      |                | 資料名称                 |            | 文書ファイル                   |            |     |          |
|      |                | 版数                   | 作成日        | 改訂概要                     |            |     |          |
|      |                | 安全性情報等に関する報告書 (書式16) |            | F16_20201201-20210331_20 | 210401.pdf |     |          |
|      | 解除             | XXX                  | 2021/04/01 |                          |            |     |          |
|      |                |                      |            |                          |            |     |          |

### 書式16の場合は《副作用受領》画面に遷移 (3/3)

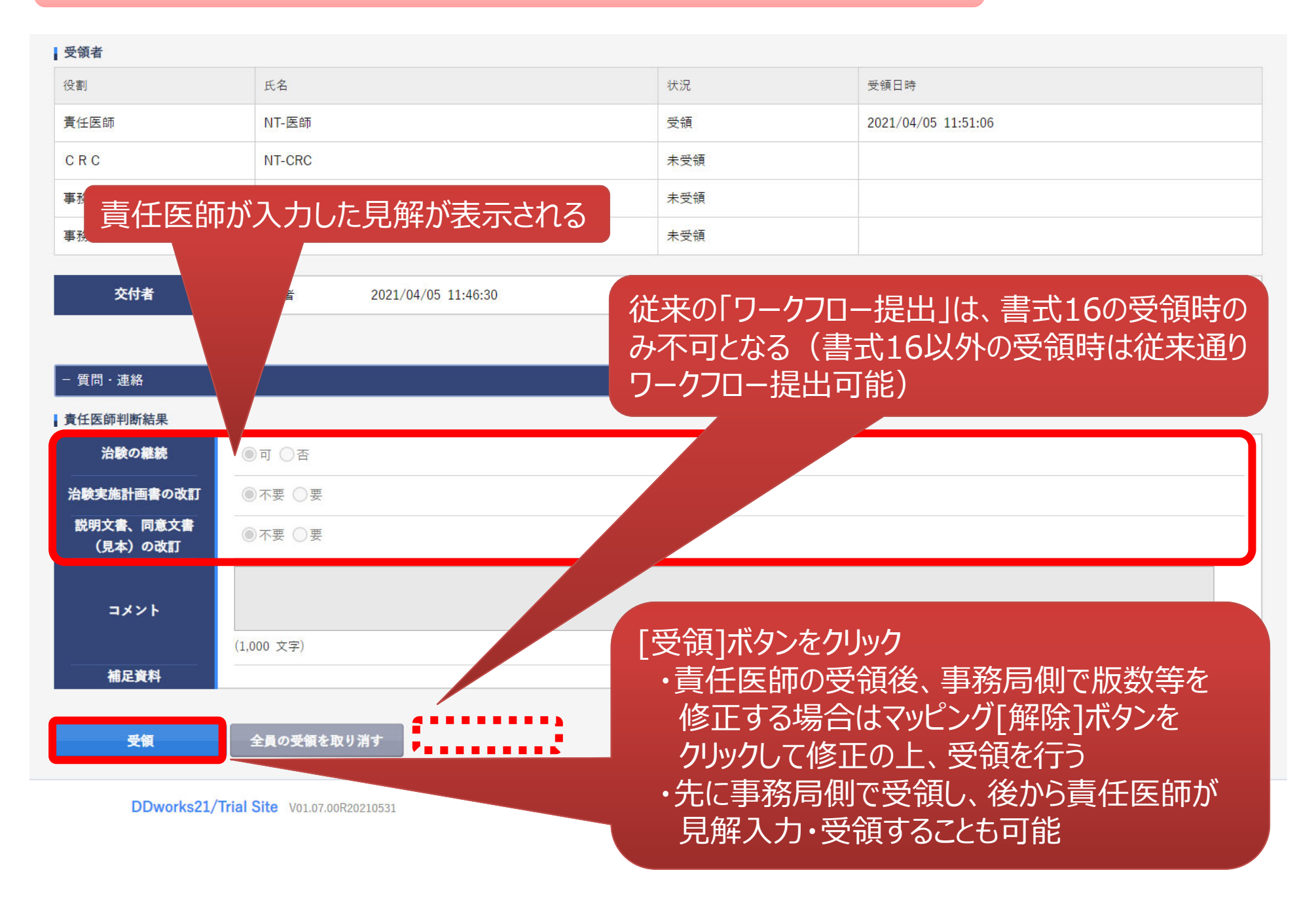

# ご参考)治験依頼者側の操作

## 参考)依頼者側の《副作用等交付》画面(医療連携ありの場合)

#### ※連携なしの場合は、従来通り《交付(アップロード)》画面からの交付となる

| <b>ト</b><br>ホーム                                        | (1)<br>文書授受       |           | ☐<br>IRB情報  | 2<br>Q & A | 治験情報  | €<br>●<br>● ● | 🤹 マスタ設定 |
|--------------------------------------------------------|-------------------|-----------|-------------|------------|-------|---------------|---------|
| 副作用等交付                                                 | 4                 |           |             |            |       |               |         |
| - 実施計画書番号                                              |                   |           |             |            |       |               |         |
|                                                        | 被験薬の化学名           | NT-972    |             | 依賴         | 「者 富士 | 一通製薬          |         |
| 企業治験                                                   | 実施計画書番号           | NT-972    |             |            |       |               |         |
| 副作用等件名                                                 | 20201201-20210331 |           |             |            |       |               |         |
| 受領希望                                                   | □緊急               |           |             |            |       |               |         |
| 医療機関の長への提出                                             | ✔ 対象 (書式16)       |           |             |            |       |               |         |
| コメント                                                   |                   |           |             |            |       |               | 0       |
|                                                        | (1,000 文字)        |           |             |            |       |               |         |
| 実施医療機関(診療科)-                                           | -覧                |           |             |            |       |               |         |
| 全選択全解除                                                 |                   |           |             |            |       |               |         |
| 選択状況                                                   |                   | Lay (27)  | 実施医療機関(診療科) |            |       | 交付日時          | 責任医師の見解 |
| <ul> <li>✓</li> <li>✓</li> <li>✓</li> <li>✓</li> </ul> | NT大学病院(アイフトークイ    | e / x = ) |             |            |       |               |         |
| 交付                                                     | 一覧出力              |           | 1           | 通知先0       | 医療機関が | が表示される        |         |
| 選択した医療                                                 | 寮機関の実施            | 極制にて、     | 「副作用情報      | 観」の        |       |               |         |

通知先にチェックがついた人へ一括交付される

### 参考)依頼者側での見解確認(医療連携ありの場合)

※連携なしの場合は、従来通り《交付(アップロード)》画面からの確認となる

| ← 戻る                                    | NT-依頼者                                  |                    |             |            | 文字のサイズ<br>小中大 | (5)お知らせ 🛄 マニュ                                                           | アル 🕣 閉じる             |     |
|-----------------------------------------|-----------------------------------------|--------------------|-------------|------------|---------------|-------------------------------------------------------------------------|----------------------|-----|
| л-4                                     | く<br>文書授受                               |                    | ☐<br>IRB情報  | 2<br>Q & A | 治験情報          | ↓<br>↓<br>●<br>●<br>●<br>●<br>●<br>●<br>●<br>●<br>●<br>●<br>●<br>●<br>● | <b>き</b><br>マスタ設定    |     |
| 副作用等交付                                  | t i i i i i i i i i i i i i i i i i i i |                    |             |            |               |                                                                         |                      | l l |
| + 実施計画書番号                               |                                         |                    |             |            |               |                                                                         |                      |     |
| 副作用等件名                                  | 20201201-20210331                       |                    |             |            |               |                                                                         |                      |     |
| 受領希望                                    | □緊急                                     |                    |             |            |               |                                                                         |                      |     |
| 医療機関の長への提出                              | ✔対象 (書式16)                              |                    |             |            |               |                                                                         |                      |     |
| 4480                                    | (1.000 文字)                              |                    |             |            |               |                                                                         |                      | 0   |
| 実施医療機関(診療科)一覧           全選択         全解除 | 施設ごとに[雪                                 | 受領]ボタンを            | をクリック       |            |               |                                                                         |                      |     |
| 選択状況                                    |                                         |                    | 実施医療機関(診療科) |            |               | 交付日時                                                                    | 責任医師の                | り見解 |
| **                                      | NT大学病院(アイソトープセンタ                        | —)                 |             |            |               | 2021/04/05 11:46:30                                                     | ~                    |     |
| 🙆 緊急                                    |                                         |                    |             |            |               |                                                                         |                      |     |
| 交付                                      | 一覧出力                                    |                    |             |            |               |                                                                         |                      |     |
|                                         |                                         |                    |             |            |               |                                                                         |                      |     |
|                                         |                                         |                    |             |            |               |                                                                         |                      |     |
|                                         |                                         |                    |             |            |               |                                                                         |                      |     |
| DDworks Excl                            | nange (powered by Trial Site)           | V01.07.00R20210531 |             |            |               | Copyright 2017-2                                                        | 2021 FUJITSU LIMITED |     |

| 参考)                | 依頼者俱                              | 」での見            | 解確認                       | (医療)                | 重抄        | 隽ありの場合)                |
|--------------------|-----------------------------------|-----------------|---------------------------|---------------------|-----------|------------------------|
| 交付                 |                                   |                 |                           |                     |           | ※連携なしの場合は、従来通り         |
| (MD                | E005)交付を取消す場合は、コメント欄にる            | その理由を記載してから交付中止 | ボタンをクリックしてください。           |                     |           | 《交付(アップロード)》画面からの確認となる |
| - 実施医療機関           |                                   |                 |                           |                     |           |                        |
| (BA)               | 被験薬の化学名 FJ-M                      |                 | 依頼者 富士通製                  |                     |           |                        |
| 企業治験               | 美胞計圖書面亏 FJ-M-P01<br>等理悉号 M1001    |                 | 医療機関名 (診療科名) 苗士<br>春仁医師 - | :週病院 ( 内科 ) 🔗       |           |                        |
|                    | BALIE 7                           |                 | PETERNA                   |                     |           |                        |
| 授受番号               | F061023003633 - 1                 |                 |                           |                     |           |                        |
| 件名                 | 2021年5月定期報告                       |                 |                           |                     |           |                        |
| 受領希望               | □ 緊急                              |                 |                           |                     |           |                        |
| 医療機関の長への提出         | □ ※ I R B 審査依頼の場合にチェック            | する              |                           |                     |           |                        |
|                    |                                   |                 |                           |                     |           |                        |
| コメント               | (1000 文字)                         |                 |                           |                     | 0         |                        |
|                    | (1.000 X+)                        |                 |                           |                     |           |                        |
| 交付文書               |                                   | 15.04           | N- ST ME IN               |                     |           |                        |
| 資料名 (<br>文書ファ      | (TFRCロ)                           | NK BK           | 以目供安                      |                     |           |                        |
| 安全性情報              | (書式16)                            | 2021年5日 今期      |                           |                     |           |                        |
| (2021/05           | /19)                              | 2021年5月走射       |                           |                     |           |                        |
| F16_202            | 21年5月定期報告_20210519.pdf            |                 |                           |                     |           |                        |
| 安全性情報              | 2 (定期報告書) (2021/05/10)<br>服告書.pdf | 2021年5月         |                           |                     | -         | 8                      |
|                    |                                   |                 |                           |                     |           |                        |
| 補足資料               |                                   |                 |                           |                     |           |                        |
| 交付先                |                                   |                 |                           |                     |           |                        |
| 宛先種別               | 役割                                | 氏名              | 状況                        | 受領日時                |           |                        |
| То                 | 責任医師                              | 梅田 一郎           | 受領                        | 2021/05/19 21:21:28 |           |                        |
| То                 | 分担医師                              | 桜宮 四郎           | 未受領                       |                     |           |                        |
| То                 | CRC                               | 難波 花子           | 未受領                       |                     | =         |                        |
| То                 | 事務局                               | 天王寺 次郎          | 未受領                       |                     | 「見        | 夏仕医即か人刀しに見解か表示される      |
| 交付者                | 近畿 太郎 2021/05/19 19:              | 44:03           |                           |                     |           |                        |
|                    |                                   |                 |                           |                     | 144 Ph 48 |                        |
| - 質問·連絡            |                                   |                 |                           | <b>Je</b> (in) - 33 |           |                        |
| 責任医師判断結果           |                                   |                 |                           |                     |           |                        |
|                    | 治験の継続                             | ন               | 治験実施計画書の改訂                | 不要                  |           |                        |
| 治験責任医師の見解          | 説明文書、同意文書(見本)の改訂                  | 不要              | VI-10-2010 01 00 00 VIA3  |                     |           |                        |
| 治験責任医師コメント<br>補足資料 |                                   | 10              |                           |                     |           |                        |
| 交付中止               | _                                 |                 |                           |                     |           |                        |

5. その他

【医療機関側】

①ワークフロー一覧画面の管理番号と資料版数の情報追加 ②文書再作成時の過去文書参照機能 ③システムのタイムアウト時間の変更

【依頼者側】

②文書再作成時の過去文書参照機能 ③システムのタイムアウト時間の変更

#### ①《ワークフロー提出一覧》《ワークフロー承認一覧》画面に 「管理番号」と「版数」情報を追加

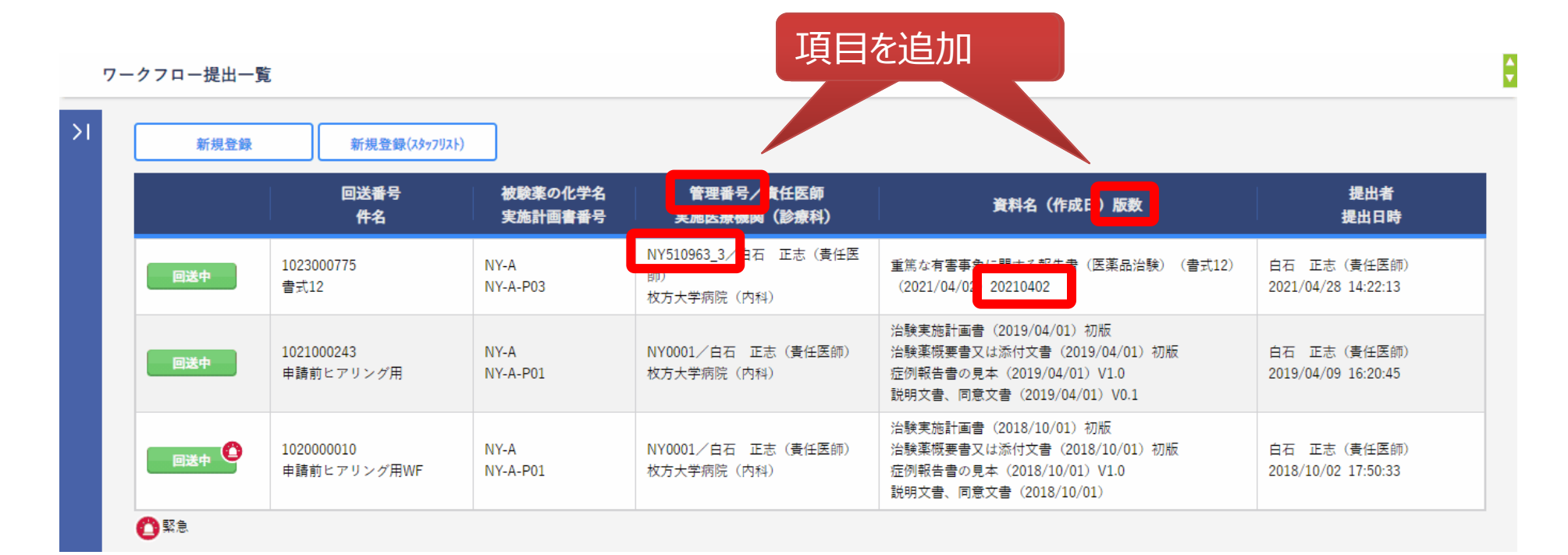

### ②文書再作成時(※)、過去の文書ファイルの参照機能を追加

#### 文書保管登録

| + 実施医療機関            |                                                                    |           |                      |                   |
|---------------------|--------------------------------------------------------------------|-----------|----------------------|-------------------|
| 原本区分                | ◎ 電子 ○紙                                                            |           |                      |                   |
| 資料                  | 2180<br>重篤な有害事象に関する報告書(医薬品治験)(書式12)<br>版数には被験者識別コードと報番号と有害事象名を記載する |           |                      |                   |
| 作成日                 | 2021/03/01                                                         |           |                      |                   |
| 版数                  | 20210301                                                           |           |                      |                   |
| 改訂概要                |                                                                    |           |                      |                   |
| 改訂理由                | (127 文字)                                                           |           |                      | ĥ                 |
| 表示順                 | 100 過去に削除したメラ                                                      | ディアの参照が可能 |                      |                   |
| メディア情報              |                                                                    | ※紙記録をスキャ  | ·ンした場合は、紙記録と電子ファイルに差 | 異がないことを確認してチェックする |
|                     | 7711                                                               | 確認米       | 点検者                  | 点検日時              |
| 書式12修正版.pdf         |                                                                    |           |                      |                   |
| - 削除メディア履歴          |                                                                    |           |                      |                   |
| 削除日時                | 771ル名                                                              |           | 点検者                  | 点梭日時              |
| 2021/04/28 12:04:16 | 書式12.pdf                                                           |           |                      |                   |

#### ※文書再作成の例

ワークフロー差戻しを受けての差換え、直接文書保管登録した文書の差換え、書式4,5の再作成

#### ③システムのタイムアウト時間の変更

#### システムタイムアウトまでの時間が変わります。(60分⇒30分) ※セキュリティ強化の観点からの対応となります。

| Fujitsu Life Science Solution DDworks21 |                 | Language Japanese 🛩                                                                                            |
|-----------------------------------------|-----------------|----------------------------------------------------------------------------------------------------|
|                                         |                 |                                                                                                    |
|                                         |                 |                                                                                                    |
| - Extension                             |                 | the second second second second second second second second second second second second second second second s |
|                                         | DDworks NX      |                                                                                                    |
|                                         | Customer ID     |                                                                                                    |
|                                         | Logon ID        |                                                                                                    |
|                                         | Password        |                                                                                                    |
|                                         | バスワードをお忘れの方はこちら | -Bar                                                                                                    |
|                                         |                 |                                                                                                    |
|                                         | Logon           |                                                                                                    |
|                                         |                 |                                                                                                    |
|                                         |                 |                                                                                                    |
|                                         |                 | FUĴÎTSU                                                                                                    |
|                                         |                 | Copyright 2013-2021 FUJITSU LIMITED                                                                            |
# 別紙 Trial Site V01.07.00 レベルアップの新機能と変更・影響一覧

# 別紙 Trial Site V01.07.00レベルアップの新機能と変更・影響一覧

#### ■治験依頼者とのシステム間連携機能

|                   | 治験依頼者がDDworks NXおよびExchange<br>の導入企業の場合 | 治験依頼者がDDworks NX未導入<br>または<br>Exchange未導入企業の場合 |
|-------------------|-----------------------------------------|------------------------------------------------|
| 治験依頼者DDworks NXとの | 0                                       | ~                                              |
| システム間連携           | (実施計画書番号単位で連携可能)                        | ^                                              |

|                         | 治験依頼者とのシステム間連携 対象        | 治験依頼者とのシステム間連携 対象外           |
|-------------------------|--------------------------|------------------------------|
|                         | 実施計画書番号                  | 実施計画書番号                      |
| 治験依頼者からのシステム間連携<br>申請受付 | 0                        | ×                            |
| 実施計画書番号登録               | 不要                       | 必要                           |
|                         | (治験依頼者のExchangeから自動連携)   | (従来どおり)                      |
| 実施医療機関登録                | 不要                       | 必要                           |
|                         | (治験依頼者のExchangeから自動連携)   | (従来どおり)                      |
| 治験依頼者の体制情報登録            | 不要                       | 必要                           |
| (実施体制登録)                | (ただしSDV参照用のアカウントは登録が必要)  | (従来どおり)                      |
| 治験依頼者側の文書交付・受領          | 治験依頼者のExchange上で文書交付・受領  | 貴院のTrial Site上で文書交付・受領       |
|                         | (貴院のTrial Siteにはログオンしない) | (貴院のTrial Siteにログオンする、従来どおり) |

### ■重篤な有害事象等の管理機能

|                        | 治験依頼者とのシステム間連携 <mark>対象</mark><br>実施計画書番号           | 治験依頼者とのシステム間連携 <mark>対象外</mark><br>実施計画書番号       |
|------------------------|-----------------------------------------------------|--------------------------------------------------|
| SAE情報通知先指定<br>(実施体制登録) | 不要                                                  | 必要                                               |
| 重篤な有害事象登録              | 0                                                   |                                                  |
| 治験依頼者側でのSAE情報受領        | 治験依頼者のExchange上でSAE情報受領<br>(貴院のTrial Siteにはログオンしない) | 貴院のTrial Site上でSAE情報受領<br>(貴院のTrial Siteにログオンする) |

## ■副作用情報の授受機能

| /                      |                                                |                                                     |
|------------------------|------------------------------------------------|-----------------------------------------------------|
|                        | 治験依頼者とのシステム間連携 <mark>対象</mark>                 | 治験依頼者とのシステム間連携 <u>対象外</u>                           |
|                        | 実施計画書番号                                        | 実施計画書番号                                             |
| 副作用情報通知先指定<br>(実施体制登録) | 必要<br>(治験依頼者が複数の医療機関に<br>一括通知する場合の通知先になる)      | 不要                                                  |
| 副作用情報受領(責任医師)          | 0                                              |                                                     |
| 副作用情報受領(治験事務局)         | 0                                              |                                                     |
| 責任医師による見解入力            | 0                                              |                                                     |
| 治験依頼者側での<br>責任医師の見解の確認 | 治験依頼者のExchange上で確認<br>(貴院のTrial Siteにはログオンしない) | 貴院Trial Siteの交付(依頼者)画面で確認<br>(貴院のTrial Siteにログオンする) |